## Міністерство освіти і науки України

# Національний університет водного господарства та природокористування

## Навчально-науковий інститут агроекології та землеустрою

Кафедра геодезії та картографії

05-04-159M

# методичні вказівки

до виконання лабораторних і самостійних робіт з навчальної дисципліни «Проектування та управління базами геопросторових даних» (частина 2) для здобувачів вищої освіти першого (бакалаврського) рівня за освітньо-професійною програмою «Геодезія та землеустрій» спеціальності 193 «Геодезія та землеустрій» усіх форм навчання

Рекомендовано науково-методичною радою з якості ННІАЗ Протокол №13 від 18 лютого 2025 р.

Методичні вказівки до виконання лабораторних і самостійних робіт з навчальної дисципліни «Проектування та управління базами геопросторових даних» (частина 2) для здобувачів вищої освіти першого (бакалаврського) рівня за освітньо-професійною програмою «Геодезія та землеустрій» спеціальності 193 «Геодезія та землеустрій» усіх форм навчання [Електронне видання] / Янчук О. Є., Прокопчук А. В. – Рівне : НУВГП, 2025. – 50 с.

Укладачі:

Янчук О. Є., канд. техн. наук, доцент кафедри геодезії та картографії;

Прокопчук А. В., ст.викл. кафедри геодезії та картографії.

Відповідальний за випуск:

Янчук Р. М., к.т.н., доцент, завідувач кафедри геодезії та картографії.

Керівник групи забезпечення спеціальності:

Янчук Р. М., к.т.н., доцент, завідувач кафедри геодезії та картографії.

© О. Є. Янчук, А. В. Прокопчук, 2025 © Національний університет водного господарства та природокористування, 2025

# **3MICT**

| ПЕРЕДМОВА4                                                                                         |
|----------------------------------------------------------------------------------------------------|
| ЛАБОРАТОРНІ РОБОТИ                                                                                 |
| Лабораторна робота № 5 Створення просторової бази даних у<br>PostgreSQL/Postgis5                   |
| Лабораторна робота № 6 Робота з SQL запитами на вибірку<br>даних                                   |
| Лабораторна робота № 7 Редагування структури й вмісту бази<br>даних та налаштування прав доступу41 |
| РЕКОМЕНДОВАНА ЛІТЕРАТУРА ТА РЕСУРСИ50                                                              |

#### ПЕРЕДМОВА

Методичні вказівки складено відповідно до програми навчальної дисципліни «Проектування та управління базами геопросторових даних» та призначено для здобувачів вищої освіти першого (бакалаврського) рівня спеціальності 193 «Геодезія та землеустрій» усіх форм навчання.

Головним завданням курсу є навчання студентів навичкам проектування, організації функціонування і використання баз даних геоінформаційних систем, а також впровадження таких систем в виробництво і органи державного управління та у всі можливі галузі народного господарства.

У даній частині методичних вказівок викладено принципи роботи з базами геопросторових даних PostgreSQL та формування запитів. Розглянуто SOL можливості завантаження векторних даних в OSM. Значна увага приділена роботі з системою управління базами даних PostgreSQL/PostGIS налаштуванню та прав доступу 11 користувачів.

У результаті виконання представлених лабораторних робіт студенти повинні навчитися конвертувати дані між різними програмами, виконувати геокодування даних, формувати SQLзапити, налаштовувати права доступу для підключення до бази даних.

## ЛАБОРАТОРНІ РОБОТИ

#### Лабораторна робота № 5

## Створення просторової бази даних у PostgreSQL/Postgis

Мета: навчитись створювати просторову базу даних у PostgreSQL/Postgis та наповнювати її даними.

Завдання: з OSM завантажити карту на потрібну територію; створити на карті QGIS точкові об'єкти, які відповідають обраній предметній області; з MS Access експортувати всі корисні дані; геокодувати до точок на карті у QGIS інформацію з БД Access; створити просторову БД у Postgis; конвертувати підготовлені векторні дані у БД Postgis.

## 1) Завантаження векторних даних з OSM

ОрепStreetMap (OSM) – міжнародний проєкт, метою якого  $\epsilon$  створення вільної, відкритої мапи світу. Дані, зібрані учасниками проєкту,  $\epsilon$  вільними, відкритими та безкоштовними. Ці дані можна вільно використовувати для будь-яких власних проектів посилаючись на OpenStreetMap.

Для подальшої роботи на курсі нам необхідно завантажити у векторному вигляді дані про район робіт. Для навчальних цілей обмежимося наборами даних: адміністративні межі, дорожня/вулична мережа, гідрографія.

#### Завантаження даних за допомогою плагіну QuickOSM

Дані з OpenStreetMap можна завантажувати у векторному вигляді багатьма способами. Для випадку коли об'єкти бази даних розміщуються на території окремого населеного пункту розглянемо варіант завантаження необхідних шарів за допомогою програми QGIS.

1. Запускаємо програму QGIS та створюємо новий проект **Проект / Новий** або **ctrl + N**.

2. При потребі встановлюємо необхідні плагіни. Заходимо у меню Плагіни / Управління та встановлення плагінів. У вікні Плагіни шукаємо та встановлюємо плагіни OpenLayers Plugin та QuickOSM (рис. 1.1).

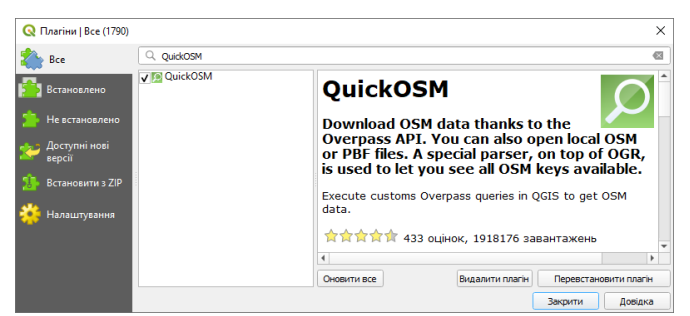

Рис. 1.1. Вікно модуля "Плагіни" з описом інстальованого розширення

3. Підключаємо базову карту через плагін **Веб / OpenLayers Plugin / OpenStreetMap / OpenStreetMap**. Збільшуємо карту для відображення на екрані необхідної території.

4. Для завантаження векторних даних запускаємо плагін **QuickOSM** натиснувши на панелі інструментів відповідну кнопку

5. У вікні плагіна QuickOSM на вкладці Швидкий запит вводимо умови відбору (рис. 1.2). Для пошуку адміністративних меж задаємо ключ boundary, значення administrative. Для пошуку в межах відображення екрану задаємо Екстент полотна. Натискаємо Виконати запит.

|     | Довідка по ключах/з                                                                 | наченнях                                            |                           |                                     |                |          |        | CONT |
|-----|-------------------------------------------------------------------------------------|-----------------------------------------------------|---------------------------|-------------------------------------|----------------|----------|--------|------|
| Заг | отовка                                                                              | Heofoe'язково, напр: bake                           | ery                       |                                     |                |          |        |      |
|     |                                                                                     | Ключ                                                |                           |                                     | Значення       |          | Додати | Вил  |
| 1   | boundary                                                                            |                                                     | *                         | administrative                      |                | -        | - effe |      |
|     |                                                                                     |                                                     |                           |                                     |                |          |        |      |
|     |                                                                                     |                                                     |                           |                                     |                |          |        |      |
|     |                                                                                     |                                                     |                           |                                     |                |          |        |      |
|     |                                                                                     |                                                     |                           |                                     |                |          |        |      |
|     |                                                                                     |                                                     |                           |                                     |                |          |        |      |
|     |                                                                                     |                                                     |                           |                                     |                |          |        |      |
|     | Вкстент полотна 💌                                                                   |                                                     |                           |                                     |                |          |        |      |
|     | Вкстент полотна *                                                                   | ]                                                   |                           |                                     |                |          |        |      |
| AL  | Вкстент полотна 🔻<br>XSM objects with the ke                                        | )<br>y 'boundary'='administrative' in               | полотно чи ексте          | нт шару are going to                | be downloaded. |          |        |      |
| ALA | Вистент полотна *<br>XSM objects with the ke<br>Зберегти запит в                    | y boundary'='administrative' in<br>нову заготовку и | а полотно чи ексте<br>Пак | нт шару are going to<br>азати запит | be downloaded. | Ваконати | запит  |      |
|     | Бистент полотна *<br>XSM objects with the ke<br>Зберегти загит в<br>Історія запитія | y boundary'='administrative' in<br>нову заготовку v | а полотно чи ексте<br>Пок | нт шару are going to<br>азати загит | be downloaded. | Виканати | запит  |      |

Рис. 1.2. Умови запиту на отримання даних через QuickOSM

6. Результатом буде відображення на екрані даних, які відповідають умовам відбору (рис. 1.3). Виділяємо необхідні нам об'єкти та зберігаємо їх в окремий файл формату \*.shp командою контекстного меню **Експорт** / **Зберегти вибрані** об'єкти як (рис. 1.4). Після збереження потрібних об'єктів тимчасові завантажені шари можна видалити з карти.

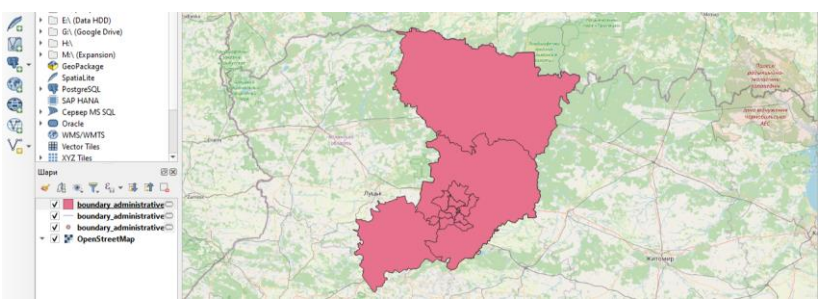

Рис. 1.3. Результат виконання запиту

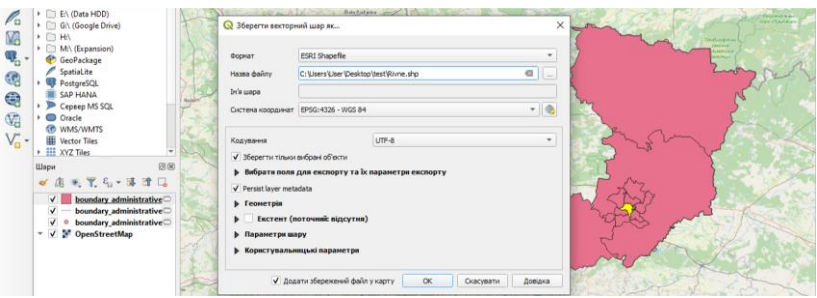

Рис. 1.4. Збереження необхідних об'єктів

7. Повторюємо запити через плагін **QuickOSM** для завантаження вуличної мережі та гідрографії змінивши відповідні запити ключ-значення. Введення значення для ключа зменшує кількість результатів пошуку, але не є обов'язковим. Тому рекомендується виконати запити для ключів highway, natural-water, waterway (рис. 1.5).

Знайти необхідний ключ-значення можна на довідковій сторінці <u>https://wiki.openstreetmap.org/wiki/Map\_features</u>.

Також для зменшення області пошуку варто замість Екстент полотна обрати **Екстент шару** та вказати шар з необхідними адміністративними межами, збережений на попередньому етапі.

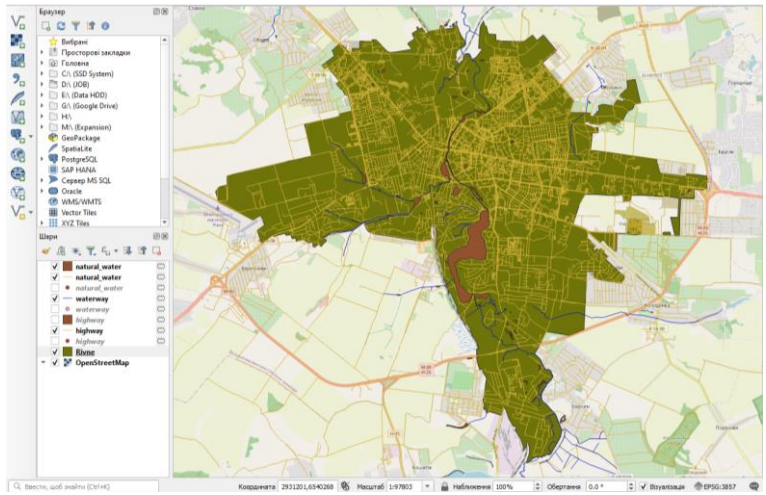

Рис. 1.5. Завантажені об'єкти вуличної мережі та гідрографії

8. Обрізаємо об'єкти за межею адміністративної одиниці командою меню **Вектор / Обрізка**.

9. Зберігаємо потрібні нам об'єкти під відповідними іменами.

#### Завантаження даних за допомогою cepsicy Geofabrik

У випадку, якщо необхідно працювати з декількома населеними пунктами або значними територіями зручніше скористатися сервісом Geofabrik <u>https://download.geofabrik.de/</u>. За згаданим посиланням шукаємо необхідний регіон, в даному випадку **Європа – Україна**, та завантажуємо файли у форматі [.shp.zip]. Таким чином будуть завантажені всі шари векторних даних на територію України. Далі необхідно вибрати потрібні нам шари та обрізати їх за районом робіт.

#### 2) Створення у QGIS точкових об'єктів

У цьому пункті необхідно в середовищі програми QGIS відмітити точковими елементами розташування об'єктів, інформація про які заповнена у БД MS Access.

1. Створюємо новий точковий шар Шар / Створити шар / Створити шар Shapefile (рис. 1.6).

| азва файлу              | e de la companya de la companya de la companya de la companya de la companya de la companya de la companya de l | C:\Users\U | ser \Desktop \ma | ap\points.shp      |              | ⊠.     |  |
|-------------------------|----------------------------------------------------------------------------------------------------|------------|------------------|--------------------|--------------|--------|--|
| одування ф              | райлу                                                                                                    | UTF-8      |                  |                    |              |        |  |
| п геометрі              | r i                                                                                                    | ° Point    |                  |                    |              |        |  |
| одаткові р              | озміри                                                                                                    | • Відсутн  | я                | 🔘 Z (+ М значення) | О М значення | ачення |  |
|                         |                                                                                                    | EPSG:4326  | 5 - WGS 84       |                    | •            |        |  |
| творити г               | юле                                                                                                    |            |                  |                    |              |        |  |
| ไฟ ์ต                   |                                                                                                    |            |                  |                    |              |        |  |
| Тип                     | <sup>abc</sup> Текст (string                                                                                    | )          |                  |                    |              | -      |  |
| Довжина                 | 80                                                                                                    | Точніст    | ъ                |                    |              |        |  |
|                         |                                                                                                    |            | Вдодати          | до списку полів    |              |        |  |
|                         | iв                                                                                                    |            |                  |                    |              |        |  |
| писок пол               |                                                                                                    |            | Довжина          | Точність           |              |        |  |
| писок пол<br>Ін'я       | Тип                                                                                                    |            |                  |                    |              |        |  |
| писок пол<br>Ім'я<br>id | Тип<br>Integer                                                                                                  | r          | 10               |                    |              |        |  |
| писок пол<br>In'я<br>id | Тип<br>Intege                                                                                                   | r          | 10               |                    |              |        |  |
| писок пол<br>In'я<br>id | Тип<br>Intege                                                                                                   | r          | 10               |                    | Видалити     | поле   |  |

Рис. 1.6. Створення нового шейп-файлу

2. Вмикаємо можливість редагування створеного шару та активувавши кнопку Додати точковий об'єкт вказуємо місце розташування об'єктів, інформація про які заповнена у БД MS Access. Обов'язково задаємо значення атрибуту ід для об'єктів таке ж як задане у БД MS Access (рис. 1.7).

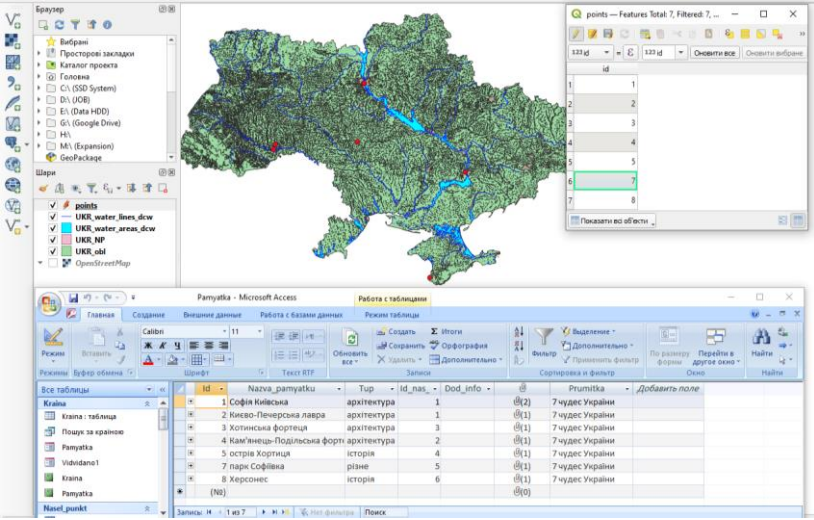

Рис. 1.7. Створення точкових об'єктів

#### 3) Експорт даних з MS Access

Експортуємо дані збережені у таблицях MS Access у текстовий файл.

1. У MS Access клацаємо правою кнопкою миші на назві таблиці та з контекстного меню обираємо Експорт / Текстовий файл.

2. У першому вікні Експорт тексту задаємо місце збереження та ім'я й натискаємо Ok. У наступному вікні обираємо перемикач з розділювачами й натискаємо Далі. У наступному вікні обираємо перемикач крапка з комою, увімкнути імена полів у першому рядку й натискаємо Далі. У наступному вікні перевіряємо адресу збереження файлу та натискаємо Готово.

У результаті отримуємо текстовий файл з інформацією, що містилася у БД Access (рис. 1.8).

| Pamyatka: Блокнот                                                                                                    |                                                                                                    |         |                       | -     |      | × |  |
|----------------------------------------------------------------------------------------------------|----------------------------------------------------------------------------------------------------|---------|-----------------------|-------|------|---|--|
| <u>Ф</u> айл <u>Р</u> едагування Фор <u>м</u> ат <u>В</u> игляд <u>Д</u> овідка                                                    |                                                                                                    |         |                       |       |      |   |  |
| [d";"Nazva_pamyatku";"Tup";"Id_nas_punktu";"Dod_info";"Foto";"Prumitka"                                                            |                                                                                                    |         |                       |       |      |   |  |
| 1;"Софія Київська";"архітектура";1;;"2008_04 Софія Київська.                                                                       | PG;2011_07 Софія К                                                                                                    | иївська | а.JPG";"7 чудес       | Укра  | іни" |   |  |
| 2; "Києво-Печерська лавра"; "архітектура";1;; "2015_08 Києво-Печ                                                                   | ;"Києво-Печерська лавра";"архітектура";1;;"2015_08 Києво-Печерська лавра jpg";"7 чудес України"                                                 |         |                       |       |      |   |  |
| 5; Хотинська фортеця ; архітектура ;5;; 2014_06 Хотинська фор<br>4:"Ком'янон, Повіянська фортеця", "архітектура", 21, "2014, 08 Ка | теця.ЈРС ; / чудес                                                                                                    | укран   | ни<br>- 100","7 шилос | Viceo | S    |   |  |
| 4, Kam SHEQD-HODINGCERA WOPTERS, aprilektypa ,2,, 2014_00 Ka<br>5:"octnie Yopteus":"ictonis":4::"2016 03 Yopteus 106":"7 uver      | мянець-подільська (<br>с України"                                                                                                    | рортец  | н.эго, / чудес        | экра  | тни  |   |  |
| 7:"many Codiipya":"nipue":5::"2017 08 Vmaus Codiipya 196":"7                                                                       | чулас України"                                                                                                    |         |                       |       |      |   |  |
| 8;"Xepconec";"ictopis";6;;"2013 09 Xepconec.JPG";"7 чудес Укр                                                                      | ; парк софілька ; різне ;>;; zoiz_oo Умань софілька.лч ; / чудес України<br>:"Херсонес":"(столоїя":6::"2013 09 Херсонес. ]PG':"7 чулес України" |         |                       |       |      |   |  |
| <                                                                                                    |                                                                                                    |         |                       |       |      | > |  |
|                                                                                                    | Pa 1 crep 1                                                                                                    | 100%    | Windows (CRLE)        | ANS   |      |   |  |

Рис. 1.8. Одержаний текстовий файл

#### 4) Геокодування інформації

Наступним кроком є зв'язування атрибутивних даних з просторовими даними. Важливим є наявність поля з однаковими значеннями в обох таблицях – атрибутивній та просторовій, за якими і формуватиметься зв'язок.

*Геокодування* – метод і процес позиціонування векторних просторових об'єктів відносно деякої координатної системи і їхніх атрибутів. На практиці геокодування часто здійснюється через з'єднання або зв'язування таблиць.

1. Відкриваємо текстовий файл, експортований з MS Access, у середовищі QGIS використовуючи команду Шар / Додати шар / Додати текстовий з роздільниками шар. 2. У вікні Адміністратор джерела даних | Текст з роздільниками вказуємо розташування текстового файлу, кодування, роздільник – крапка з комою, обираємо перший запис має назви полів та не містить геометрії (рис. 1.9). Контролюємо чи правильно відображається вміст файлу у нижній частині вікна та натискаємо Додати.

| Q              | Адміністратор д           | џжерела дан      | их   Текст з роздільний                     | ами                            |              |            |                    |              |         | -  |      | ×    |
|----------------|---------------------------|------------------|---------------------------------------------|--------------------------------|--------------|------------|--------------------|--------------|---------|----|------|------|
|                | Браузер                   | Назва фай        | ny C:\Users\User\Deskt                      | ор\иетодички ПУБГД\КАРТА QGIS\ | Pamyatka.txt |            |                    |              |         |    | 0    |      |
| 20             |                           | Ім'я шара        | Pamyatka                                    |                                |              |            | Кодування          | windows-1251 |         |    |      | *    |
| ¥.             | Вектор                    | 👿 Форм           | ат файлу                                    |                                |              |            |                    |              |         |    |      |      |
| ٩,             | Растр                     | ⊖ csv            | (значення, розділені ко                     | мами) 🗸 Табуляція              |              | Двокрапн   | ka                 |              | робіл   |    |      |      |
| XZ             | Mesh                      | O Pos            | дільник регулярних вир                      | азів 🗸 Крапка з комою          |              | Кома       |                    | Інші         |         |    |      |      |
| 9:             | Point Cloud               | • Кор            | истувальницькі розділь                      | ники Лапки *                   |              |            | Вихід              | •            |         |    |      |      |
| 90             | Текст з<br>] роздільникаг | 🔻 Параг          | метри запису та полі                        | 8                              |              |            |                    |              |         |    |      |      |
|                | GeoPackage                | Кількіст         | ъ рядків заголовка для                      | видалення 0                    | \$           | Десяткови  | й роздільни        | к є комою    |         |    |      |      |
|                | GPS                       | ✓ Пері<br>✓ Вияг | ший запис має назви пол<br>вити типів полів | iis                            |              | Обрізати п | оля<br>порожні пол | 19           |         |    |      |      |
| P.             | SpatiaLite                | Custon           | n boolean literals                          |                                |              |            |                    |              |         |    |      |      |
| Ф.             | PostgreSQL                | True             |                                             |                                | False        |            |                    |              |         |    |      |      |
| <b>)</b> }     | Сервер MS<br>SQL          | ▼ Визна          | чення геометрії                             |                                |              |            |                    |              |         |    |      |      |
|                | Oracle                    | ОКоо             | рдинати точок                               |                                |              |            |                    |              |         |    |      |      |
| V              | Віртуальний<br>шар        | 🔘 Віда           | мий текст (WKT)                             |                                |              |            |                    |              |         |    |      |      |
| ۰.             | SAP HANA                  | • He M           | істить геометрії (атриб                     | ут тільки таблиця)             |              |            |                    |              |         |    |      |      |
| 62             | WMS/WMTS                  | ▶ Нала           | штування шарів                              |                                |              |            |                    |              |         |    |      |      |
|                | WES / OGC                 | Зразок д         | аних                                        |                                |              |            |                    |              |         |    |      |      |
|                | API -                     |                  | ld                                          | Nazva_pamyatku                 | Tup          |            | ld_nas             | punktu       | Dod_inf | 0  |      |      |
|                | Об'єкти                   | 2 2              |                                             | Києво-Печерська лавра          | архітектура  | 1          | -                  | -            |         |    | 2015 | _0   |
| æ              | WCS                       | 3 3              |                                             | Хотинська фортеця              | архітектура  | 3          |                    |              |         |    | 2014 | _0   |
|                |                           | 4 4              |                                             | Кам'янець-Подільська фортеця   | архітектура  | 2          |                    |              |         |    | 2014 | _0 - |
|                | XYZ                       | 4                |                                             |                                |              |            |                    |              |         |    |      | Þ.   |
| Щ,             | Векторний<br>кахель       |                  |                                             |                                |              |            |                    |              |         |    |      |      |
| and the second | Are GIS REST              | *                |                                             |                                |              |            |                    | Закри        | ти Дода | ти | Дов  | цка  |

Рис. 1.9. Налаштування імпорту текстового файлу

3. З контекстного меню точкового файлу обираємо Властивості / Об'єднує. У нижній частині вікна натискаємо Додати новий зв'язок. У вікні Додати векторне приєднання вказуємо назву атрибутивної таблиці та її ключового поля, а також відповідне ключове поле просторової таблиці (рис. 1.10). У розділі Приєднані поля обираємо поля атрибутивної таблиці для приєднання до просторової таблиці.

Якщо все виконано правильно, то у атрибутивній таблиці точкових об'єктів відобразиться текстова інформація (рис. 1.11).

| 🔇 Додати векторне приєднання              | ×                    |
|-------------------------------------------|----------------------|
| Приєднати шар                             | Pamyatka 🔻           |
| Приєднати поле                            | 123 Id 💌             |
| Цільове поле                              | 123 id 👻             |
| Cache join layer in memory                |                      |
| Створити індекс атрибута в полі з'єднання |                      |
| Динамічна форма                           |                      |
| Редагований шар з'єднання                 |                      |
| ▼ ✓ Joined fields                         |                      |
| ld                                        |                      |
| ✓ Nazva_pamyatku                          |                      |
| ✓ Tup<br>✓ Id_nas_punktu                  |                      |
| ✓ Dod_info                                |                      |
| ✓ Foto ✓ Prumitka                         |                      |
|                                           |                      |
| Custom field <u>n</u> ame prefix          |                      |
|                                           | ОК Скасувати Довідка |

Рис. 1.10. Налаштування приєднання даних

| 6 | Q points — Features Total: 7, Filtered: 7, Selected: 0 — 🗆 🗙 |                  |              |                   |                   |                |          |           |     |  |
|---|--------------------------------------------------------------|------------------|--------------|-------------------|-------------------|----------------|----------|-----------|-----|--|
| 1 | 7 II II II I                                                 | ti ti ≺ 0        | 🖹 i 🗞 🗮 💟    | ) 🔩 🍸 🔳 🏘         | P   16 16 1       | / 📰 😑 🔍        |          |           |     |  |
|   | id                                                           | γatka_Nazva_pamy | Pamyatka_Tup | nyatka_ld_nas_pun | 'amyatka_Dod_info | Pamyatka_Foto  | 'amyatka | a_Prumitk |     |  |
| 1 | 1                                                            | Софія Київська   | архітектура  | 1                 | NULL              | 2008_04 Софія  | 7 чудес  | України   |     |  |
| 2 | 2                                                            | Києво-Печерс…    | архітектура  | 1                 | NULL              | 2015_08 Києво  | 7 чудес  | України   |     |  |
| 3 | 3                                                            | Хотинська фор    | архітектура  | 3                 | NULL              | 2014_08 Хотинс | 7 чудес  | України   |     |  |
| 4 | 4                                                            | Кам'янець-По     | архітектура  | 2                 | NULL              | 2014_08 Камян  | 7 чудес  | України   |     |  |
| 5 | 5                                                            | острів Хортиця   | історія      | 4                 | NULL              | 2016_03 Хорти  | 7 чудес  | України   |     |  |
| 6 | 7                                                            | парк Софіївка    | різне        | 5                 | NULL              | 2017_08 Умань  | 7 чудес  | України   |     |  |
| 7 | 8                                                            | Херсонес         | історія      | 6                 | NULL              | 2013_09 Xepco  | 7 чудес  | України   |     |  |
|   | Показати всі об'є                                            | кти "            |              |                   |                   |                |          | ×         | 3 🛅 |  |

Рис. 1.11. Приєднані дані

4. Дані зв'язані таким чином відображаються лише у поточному проекті QGIS. Тому необхідно зберегти таблицю з приєднаними даними обравши з контекстного меню шару **Експорт / Зберегти об'єкти як**.

## 5) Створення просторової БД у PostgreSQL/Postgis

PostgreSQL – кросплатформенна об'єктно-реляційна система управління базами даних (СУБД) з відкритим програмним кодом. Є альтернативою як комерційним СУБД (Oracle Database, Microsoft SQL Server, IBM DB2 та інші), так і СУБД з відкритим кодом (MySQL, Firebird, SQLite). Не контролюється якоюсь однією компанією, її розробка можлива завдяки співпраці багатьох людей та компаній.

PostGIS являє собою розширення СУБД PostgreSQL, призначене для зберігання в базі географічних даних (геометрії) і підтримує стандарти ОGC (Open Geospatial Consortium).

Управління програмою PostgreSQL/PostGIS виконується через командний рядок, або через спеціальні оболонки (типу pgAdmin 4).

Дистрибутив програми для встановлення під відповідну операційну систему можна завантажити з вкладки **Download** сайту <u>https://www.postgresql.org/</u>. Під час встановлення необхідно задати пароль доступу для суперкористувача (superuser) та порт підключення, які в подальшому необхідні для роботи.

Встановлення розширення PostGIS можна здійснити напівавтоматично через додаток Stack Builder або безпосередньо скачавши пакет PostGIS. У першому випадку слід запустити додаток Stack Builder в меню Пуск / PostgreSQL X.X / Application Stack Builder та вибрати відповідний додаток для розширення (рис. 1.12).

У процесі роботи з СУБД PostgreSQL запуск на виконання більшості команд доступний як через ручне введення команд на мові SQL, так і через команди меню оболонки pgAdmin 4 та контекстні меню.

Для запуску оболонки pgAdmin 4 слід виконати команду Пуск / PostgreSQL X.X / pgAdmin 4.

Для підключення до СУБД необхідно двічі клацнути на **PostgreSQL X.X** у браузері об'єктів (ліва частина вікна pgAdmin 4). Далі з'явиться вікно у якому необхідно ввести пароль суперкористувача заданий під час встановлення програми. Після цього відобразиться перелік доступних баз

даних. Таблиці з даними зберігаються у розділі Схеми (за замовчуванням при створенні бази даних створюється схема public).

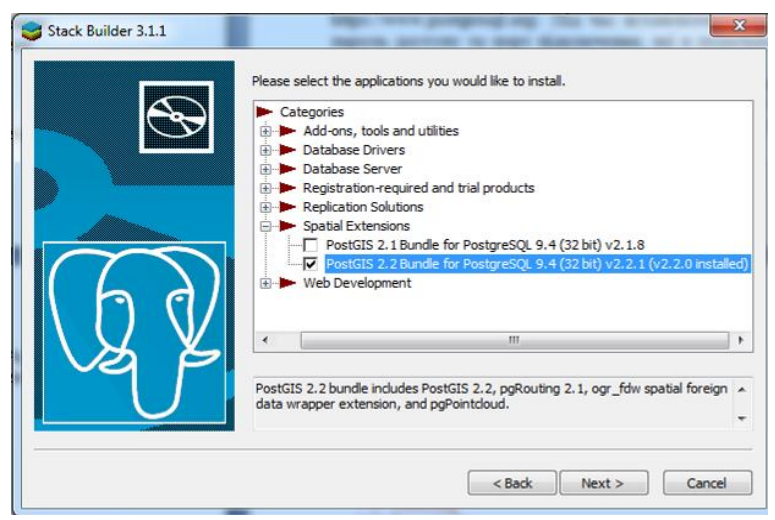

Рис. 1.12. Встановлення розширення PostGIS через додаток Stack Builder

#### Створення просторової бази даних

1. У браузері об'єктів вибираємо Бази даних (Databases) і відкриваємо пункт меню Об'єкт / Створити / База даних (Object / Create / Database) або з контекстного меню Створити / База даних (Create / Database).

2. На вкладці Загальні (General) задаємо ім'я нової бази даних та натискаємо Зберегти (Save).

3. У браузері об'єктів вибираємо створену БД та обираємо або з панелі інструментів або з контекстного меню Інструмент запитів (Query tool). Прописуємо запит на розширення БД до просторової Create extension postgis та запускаємо його на виконання.

У результаті виконання запиту у БД створюється таблиця spatial\_ref\_sys та представлення geometry\_columns.

## <u>6) Конвертація векторних даних у БД</u> <u>PostgreSQL/Postgis</u>

Необхідно імпортувати підготовлені векторні дані у БД PostgreSQL/Postgis.

1. Підключаємося до БД PostgreSQL/Postgis з QGIS. Запускаємо QGIS і вибираємо команду меню Шар / Додати шар / Додати шар PostGIS або комбінацію клавіш Ctrl+Shift+D для виклику вікна Підключення PostgreSQL.

2. Натискаємо кнопку Новий і задаємо параметри нового PostGIS з'єднання (рис. 1.13).

| III (J) y          | спішне : | сднання    | i 3 local. 🔇                                     |
|--------------------|----------|------------|--------------------------------------------------|
| формація п         | ро з'єд  | нання      |                                                  |
| азва               | local    |            |                                                  |
| Сервер             |          |            |                                                  |
| (oc <u>t</u>       | localho  | st         |                                                  |
| Торт               | 5432     |            |                                                  |
| <u>Б</u> аза даних | PUBGD    |            |                                                  |
| ежим SSL           | віддав   | вати пере  | звагу                                            |
| Session ROLE       |          |            |                                                  |
| Аутентифін         | сація    |            |                                                  |
| Конфігур           | ації     | Базова     |                                                  |
| Ім'я корис         | тувача   | postgres   | ✓ Зберегти                                       |
| Пароль             |          | •          | 💿 🗸 Зберегти                                     |
| 1 · -              |          | 🔥 Wa       | arning: credentials stored as plain text in файл |
|                    |          | Конве      | оекту.                                           |
|                    |          | KOHBE      | л увати для конфігураці                          |
|                    |          | 0          | еревірити з'єднання                              |
| Показува           | ти тільк | и шари з   | реєстру шарів                                    |
| Не розпізі         | навати т | гипи полі  | в без обмежень (GEOMETRY)                        |
| Шукати т           | ільки в  | схемі 'pub | olic'                                            |
| Показати           | також .  | габлиці б  | ез геометрії                                     |
| Використ           | овувати  | розраху    | нкові метадані таблиці                           |
|                    | и збере  | кення/за   | вантаження QGIS-проектів у базі даних            |

Рис. 1.13. Створення нового PostGIS-з'єднання

Достатньо заповнити наступні параметри: Name (Назва) – довільне ім'я з'єднання. **Host (Сервер)** – адреса сервера на якому розташована база даних. Якщо база даних знаходиться на тому ж комп'ютері з якого виконується підключення необхідно прописати *localhost*.

**Database (База даних)** – назва бази даних до якої здійснюється підключення.

**Port (Порт)** – порт на якому розташований сервіс PostgreSQL, вибирається при встановленні програми (за замовчуванням 5432).

Username (Користувач) – ім'я користувача бази даних. Для доступу до всіх функцій роботи з базою даних слід вибирати суперкористувача, ім'я якого вказувалося при створенні програми. Для роботи з певним набором прав доступу – ім'я створеного користувача з наданими правами (див. лабораторну роботу №3).

**Password (Пароль)** – пароль для відповідного користувача, введеного на попередньому етапі.

Для навчальних цілей рекомендується встановити відмітки **Зберегти** Ім'я користувача та Пароль, щоб не вводити їх щоразу при з'єднанні з БД.

Після того як всі поля будуть заповнені варто перевірити наявність з'єднання натиснувши **Перевірити з'єднання**. Якщо всі параметри заповнені правильно має з'явитися вікно з повідомленням **Успішне з'єднання** (рис. 1.13).

3. Натискаємо **Ok** у вікні нового з'єднання, таким чином повернувшись у вікно **Підключення PostgreSQL**, яке закриваємо кнопкою **Закрити**.

4. У головному вікні QGIS вибираємо пункт меню База даних / Менеджер БД.

5. У лівій частині вікна розкриваємо каталог PostGIS у якому відобразиться створене нами з'єднання з переліком доступних з БД таблиць (рис. 1.14). Натискаємо кнопку Імпортувати шар/файл.

6. З'являється вікно **Імпортувати векторний шар** (рис.1.15). У верхній частині вікна обираємо шар, який ми будемо імпортувати у БД. Нижче обираємо схему з БД, у яку він буде імпортуватися та прописуємо його нове ім'я у БД.

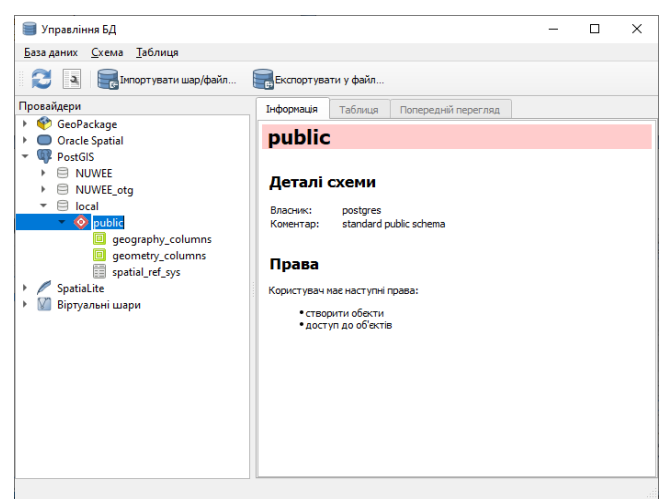

Рис. 1.14. Вікно менеджера БД

| 🗐 Імпорту     | /вати векторний шар                                   |                           |    | ×         |
|---------------|-------------------------------------------------------|---------------------------|----|-----------|
| Вхідні дані   | i points_geo<br>увати лише вибрані об'єкти            | и                         |    | <b>-</b>  |
| Вихідна таб   | лиця                                                  |                           |    |           |
| Схема         | public                                                |                           |    | •         |
| Таблиця       | points_geo                                            |                           |    | •         |
| Параметри     |                                                       |                           |    |           |
| Перви         | инний ключ                                            | id                        |    |           |
| Полет         | геометрії                                             | geom                      |    |           |
| Почат         | кова система координат                                | EPSG:4326 - WGS 84        |    |           |
| Цільо         | ва система координат                                  | EPSG:4326 - WGS 84        |    |           |
| Кодуе         | зання                                                 | Автоматично               |    | -         |
| Заміни Не пег | ити таблицю призначення (<br>ретворювати в багаточаст | якщо є)<br>инну геометрію |    |           |
| Конве         | ртувати назви полів у ниж                             | ній регістр               |    |           |
| Створ         | ити просторовий індекс                                |                           |    |           |
| Комен         | тар                                                   |                           |    |           |
|               |                                                       |                           | ок | Скасувати |

Рис. 1.15. Вікно імпорту векторного шару

7. Натискаємо **Ok**. Після завершення операції повинне з'явитися повідомлення **Імпорт був успішним**.

Таким чином імпортуємо у БД PostgreSQL/Postgis шар з геокодованими точковими об'єктами, а також підготовлені шари з адміністративними межами, дорожньою/вуличною мережею та гідрографією.

Після імпорту до PostgreSQL/Postgis всі таблиці мають відображатися у з'єднанні PostgreSQL у браузері QGIS (рис. 1.16).

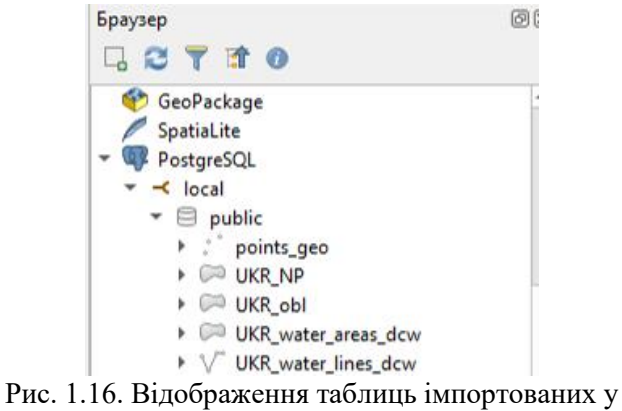

PostgreSQL/Postgis

Завдання для самостійної роботи. Розгляньте які ще можливі варіанти завантаження векторних даних з OSM.

#### Запитання для контролю:

- 1. Що таке OSM?
- 2. Як завантажити дані OSM через QGIS?
- 3. Як завантажити дані OSM на територію всієї країни?
- 4. Що таке геокодування?
- 5. Як створити новий точковий шар у QGIS?
- 6. Як створити базу даних у PostgreSQL?
- 7. Як зробити базу даних просторовою у PostgreSQL/Postgis?
- 8. Як підключитися до БД PostgreSQL з QGIS?
- 9. Як імпортувати векторні дані з QGIS у БД PostgreSQL/Postgis?

# Лабораторна робота № 6 Робота з SQL запитами на вибірку даних

**Мета:** навчитись створювати SQL запити на вибірку даних та запити для роботи з системами координат.

Завдання: створити SQL запити у PostgreSQL/Postgis та QGIS : на вибірку атрибутивних даних, на вибірку просторових даних, на перетворення координат, з відображенням результатів на карті.

## 1) Запити на вибірку атрибутивних даних

SQL (англ. Structured query language – мова структурованих запитів) – декларативна мова програмування для взаємодії користувача з базами даних, що застосовується для формування запитів, оновлення і керування реляційними БД, створення схеми бази даних і її модифікації, системи контролю за доступом до бази даних.

Конструкція запиту SQL складається із зарезервованих слів, а також зі слів, що визначаються користувачем.

Зарезервовані слова є постійною частиною мови SQL і мають фіксоване значення. Їх треба записувати саме так, як це регламентовано, не можна розбивати на частини для переносу з одного рядка на інший.

Слова, що визначаються користувачем, задаються ним самим (відповідно до синтаксичних правил) і становлять ідентифікатори різних об'єктів БД. Ідентифікатори мови SQL призначені для позначення об'єктів у БД і є іменами таблиць, рядків, стовпчиків та інших об'єктів бази даних. На формат ідентифікатора накладаються такі обмеження: може мати довжину до 128 символів; повинен починатись з літери; не може містити проміжки.

Стандарт SQL задає набір символів який використовуються за замовчуванням. Він включає рядкові і прописні літери латинського алфавіту (А–Z, а–z), цифри (0–9) і символ підкреслювання (\_). Вирази в SQL не чутливі до регістру та ігнорують додаткові роздільники (пробіл, табуляція, перехід на новий рядок). Для зручності читання запитів часто

зарезервовані слова прописують великими літерами та розділяють запит на рядки.

В оболонці pgAdmin 4 доступ до введення команд на мові SQL виконується через кнопку **Query Tool** на панелі інструментів (рис. 2.1) або через відповідну команду контекстного меню бази даних. Після введення SQL -запиту необхідно запустити його на виконання відповідної кнопкою панелі інструментів або натиснувши **F5**.

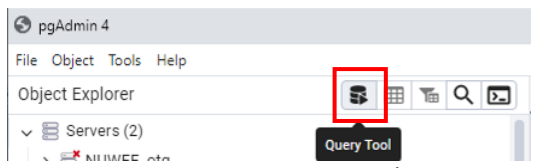

Рис. 2.1. Кнопка запуску редактора запитів SQL з панелі меню pgAdmin 4

Для вибірки даних з таблиці використовується оператор **SELECT**. У найпростішому випадку конструкція запиту на вибірку даних виглядає наступним чином:

SELECT column1, [column2, ...] FROM table\_name;

Тобто необхідно перелічити імена стовпців, які ми хочемо отримати в результаті запиту та зазначити з якої таблиці їх брати. Параметри зазначені у квадратних дужках є необов'язковими для введення, тому достатньо ввести ім'я лише одного стовпця. Для вибору всіх стовпців з таблиці можна скористатися запитом:

SELECT \* FROM table\_name;

Оператор SELECT можна доповнювати іншими умовами:

SELECT список\_вибірки [ INTO нова\_таблиця ] FROM таблиця [ WHERE умова\_відбору ] [ GROUP BY умова\_групування ] [ HAVING умова\_відбору ] [ ORDER BY умова\_сортування [ ASC | DESC ] ] INTO дозволяє помістити відібрані дані у нову таблицю. FROM вказує, з якої таблиці проводиться вибірка даних. WHERE вказує умови, за якими слід вибрати записи. GROUP BY групує рядки, за вказаною властивістю. HAVING вибирає з груп означених оператором GROUP BY. ORDER BY вказує порядок сортування записів при виведенні на екран (ASC – за зростанням; DESC – за спаданням). Запит може виконуватися без параметрів зазначених у квадратних дужках, які описуються лише при потребі.

Розглянемо декілька варіантів побудови SQL-запитів на прикладі бази даних (PUBGD) сформованої у попередній лабораторній роботі. Структура таблиці з даними про населені пункти (UKR\_NP), наведена на рисунку 2.2. Вона містить інформацію про назву (кирилицею та латиницею) населеного пункту, адміністративного району та області до яких належить населений пункт, їхні коди адміністративно-територіального устрою, тип населеного пункту (село, селище, місто), кількість населення, а також ідентифікатори об'єктів та їх геометрію.

| > 🧑 FTS Templates<br>> 🕂 Foreign Tables |       | name_ua_se<br>character vary | name_lat_s<br>character var | koatuu_set<br>character varyli | codename_s<br>character var | population<br>double precis | name_ua_b1<br>character varying i | name_lat_1<br>character vary | koatuu_b_1<br>character varyir | name_ua_1<br>character vary | name_lat_2<br>character var | koatuu_b_o<br>character vary |
|-----------------------------------------|-------|------------------------------|-----------------------------|--------------------------------|-----------------------------|-----------------------------|-----------------------------------|------------------------------|--------------------------------|-----------------------------|-----------------------------|------------------------------|
| > (ii) Functions                        | 1     | Двірець                      | Dvirets                     | 6123483102                     | село                        | 188                         | Кременецький                      | Kremenets                    | 6123400000                     | Тернопіль                   | Ternopils'_                 | 6100000000                   |
| Materialized Views                      | 2     | Деірці                       | Dvirtsi                     | 6120487003                     | ceno                        | 194                         | Бережанський                      | Berezhans_                   | 6120400000                     | Тернопіль                   | Ternopils'_                 | 6100000000                   |
| Derators                                | 3     | Дворище                      | Dvoryshc                    | 6123084005                     | ceno                        | 61                          | Козівський                        | Kozivskyi                    | 6123000000                     | Тернопіль                   | Ternopils'                  | 610000000                    |
| () Procedures                           | 4     | Вільшанка                    | Vilshanka                   | 3523683901                     | село                        | 479                         | Новоархангел                      | Novoarkha                    | 3523600000                     | Kiposorpa                   | Kirovohra                   | 3500000000                   |
| L3 Sequences                            | 5     | Вірне                        | Virne                       | 3521781003                     | село                        | 23                          | Добровеличкі                      | Dobrovelyc_                  | 3521700000                     | Kiposorpa_                  | Kirovohra_                  | 3500000000                   |
| / 🛅 Tables (6)                          | 6     | Владисла                     | Viadyslav                   | 3524381302                     | село                        | 87                          | Вільшанський                      | Vilshanskyl                  | 3524300000                     | Кіровогра_                  | Kirovohra                   | 3500000000                   |
| > 🗄 UKR_NP                              | 7     | Ворча Ба_                    | Vovcha B                    | 3524382203                     | ceno                        | 46                          | Вільшанський                      | Vilshanskyi                  | 3524300000                     | Kiposorpa_                  | Kirovohra                   | 3500000000                   |
| > 🛅 UKR_obl                             | 8     | Водяне                       | Vodiane                     | 3521782702                     | ceno                        | 87                          | Добровеличкі                      | Dobrovelyc                   | 3521700000                     | Kiposorpa_                  | Kirovohra                   | 3500000000                   |
| > 🛅 UKR_water_area                      | 9     | Водяне                       | Vodiane                     | 3522881101                     | ceno                        | 349                         | Компаніївськ                      | Kompanily_                   | 3522800000                     | Kiposorpa                   | Kirovohra_                  | 3500000000                   |
| > 🔠 UKR_water_liner                     | 10    | Арциз                        | Artsyz                      | 5120410100                     | місто                       | 15178                       | Арцизький                         | Artsyzkyi                    | 5120400000                     | Одеська                     | Odeska                      | 5100000000                   |
| > 🗄 points_geo                          | 11    | Жовтневе                     | Zhovtneve                   | 6125289202                     | село                        | 646                         | Тернопільськ                      | Ternopilskyl                 | 6125200000                     | Тернопіль                   | Ternopils'_                 | 610000000                    |
| > 🛅 spatial_ref_sys                     | 12    | Вікняне                      | Vikniane                    | 3521783002                     | ceno                        | 70                          | Добровеличкі                      | Dobrovelyc                   | 3521700000                     | Kiposorpa_                  | Kirovohra_                  | 3500000000                   |
| Trigger Functions                       | 13    | Вільне                       | Vine                        | 3522581901                     | ceno                        | 883                         | Кіровоградсь                      | Kirovohrad                   | 3522500000                     | Kiposorpa                   | Kirovohra                   | 3500000000                   |
| Views                                   | - 2.2 | 10 mil                       | 100.0                       |                                |                             |                             | Construction.                     | . Riscon closel              |                                | -                           | 971-1-1-9(-1                |                              |

Рис. 2.2. Структура таблиці з інформацією про населені пункти

Найпростіший запит – на вибірку всіх даних з таблиці виглядає так:

SELECT \* FROM "UKR\_NP";

Примітка: оскільки назва таблиці містить великі літери, то назву потрібно взяти у подвійні лапки.

Якщо потрібно у результаті вибірки отримати лише два стовпці – з назвами населеного пункту та кількістю населення, то необхідно прописати у запиті їхні назви, розділяючи комою: SELECT name\_ua\_se, population FROM "UKR\_NP";

Результат виконання запиту наведено на рисунку 2.3.

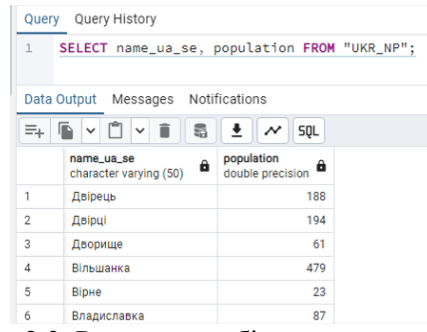

Рис. 2.3. Результат вибірки двох стовпців

Для того щоб відсортувати результат за алфавітом – додамо вираз **ORDER BY**:

SELECT name\_ua\_se, population FROM "UKR\_NP" ORDER BY name\_ua\_se ASC;

Результат виконання запиту наведено на рисунку 2.4.

| Query | Query History                        |                                |                              |
|-------|--------------------------------------|--------------------------------|------------------------------|
| 1     | SELECT name_ua_se,                   | population FROM "UKR_          | NP" ORDER BY name_ua_se ASC; |
| Data  | Output Manager Mati                  | finationa                      |                              |
| Data  | output messages Not                  | lications                      |                              |
| ≡+    |                                      | 🛓 🛹 SQL                        |                              |
|       | name_ua_se<br>character varying (50) | population<br>double precision |                              |
| 1     | Абазівка                             | 529                            |                              |
| 2     | Абазівка                             | 1670                           |                              |
| 3     | Абрамівка                            | 440                            |                              |
| 4     | Абрамівка                            | 214                            |                              |
| 5     | Абрамівська Долина                   | 316                            |                              |
| 6     | Абрамок                              | 49                             |                              |

Рис. 2.4. Результат вибірки відсортований за алфавітом за назвами населених пунктів

Якщо потрібно відсортувати результат за кількістю населення – від найбільших населених пунктів до найменших – запит матиме вигляд:

SELECT name\_ua\_se, population FROM "UKR\_NP" ORDER BY population DESC;

Наведені вище запити в результаті повертають всі записи, які містяться у таблиці. Якщо нам потрібно обмежити результати певними критеріями – небхідно використати вираз **WHERE**. Наприклад, запит для вибору всіх населених пунктів з назвою Рівне виглядає так:

SELECT name\_ua\_se, population FROM "UKR\_NP" WHERE name\_ua\_se = 'Рівне' ORDER BY population DESC;

Примітка: текстові дані для пошуку необхідно виділяти одинарними лапками; розміщення даних в один рядок або декілька не впливає на виконання запиту, рекомендується запит розміщувати в декілька рядків для зручності його читання та розуміння.

Результат виконання запиту наведено на рисунку 2.5.

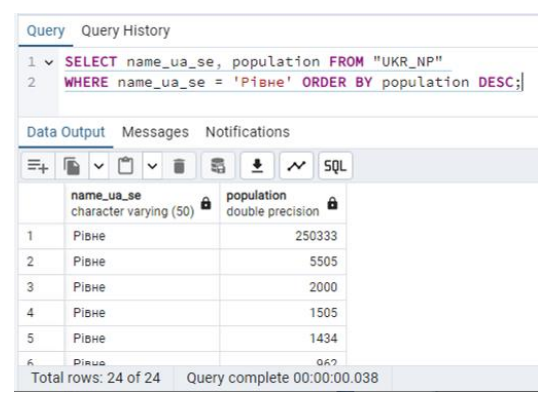

Рис. 2.5. Результат вибірки населеного пункту з назвою Рівне, відсортований за кількістю населення від найбільшого до найменшого

Оператор «=» підтримує лише строге співпадіння значення. Для пошуку за частиною значення комірки корисним є оператор **LIKE**. При цьому можна користуватися нижнім підкресленням «\_», що заміняє при пошуку один символ на довільний або знаком відсотків «%», що заміняє при пошуку будь-яку кількість символів на довільну. Таким чином запит з умовою відбору **'\_івне'** поверне всі населені пункти, які закінчуються на «івне» та відрізняються лише першою літерою. В даному прикладі результат буде 24 записи, тобто ідентичний наведеному на рисунку 2.5.

SELECT name\_ua\_se, population FROM "UKR\_NP" WHERE name\_ua\_se LIKE '\_iBHe'

На противагу цьому запит з умовою відбору '%івне' поверне всі населені пункти, які закінчуються на «івне» та мають довільну кількість символів на початку. Результат в такому випадку становитиме 35 записів (рис. 2.6).

SELECT name\_ua\_se, population FROM "UKR\_NP" WHERE name\_ua\_se LIKE '%i6He'

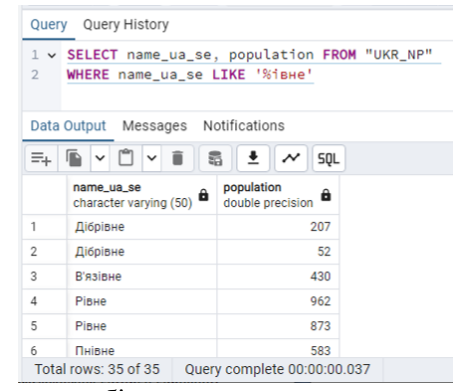

Рис. 2.6. Результат вибірки населеного пункту з умовою відбору '%івне'

Також підтримуються математичні та статистичні оператори, зокрема дії додавання «+», віднімання «-», множення «\*», ділення «/». Наприклад, обчислимо нове значення стовпця population та відобразимо його у результаті запиту з новим ім'ям new\_popul (для цього використовується оператор **AS**):

SELECT name\_ua\_se, population, population\*10 AS new\_popul FROM "UKR\_NP"

Результат виконання запиту наведено на рисунку 2.7.

| Query Query History |                                                                         |                  |                               |  |  |  |  |  |  |
|---------------------|-------------------------------------------------------------------------|------------------|-------------------------------|--|--|--|--|--|--|
| 1                   | SELECT name_ua_se, population, population*10 AS new_popul FROM "UKR_NP" |                  |                               |  |  |  |  |  |  |
| 2                   |                                                                         |                  |                               |  |  |  |  |  |  |
|                     |                                                                         | -                |                               |  |  |  |  |  |  |
| Data                | Output Messages Noti                                                    | fications        |                               |  |  |  |  |  |  |
| =+                  |                                                                         | 🛓 🛹 SQL          |                               |  |  |  |  |  |  |
|                     | name_ua_se<br>character varying (50)                                    | double precision | new_popul<br>double precision |  |  |  |  |  |  |
| 1                   | Двірець                                                                 | 188              | 1880                          |  |  |  |  |  |  |
| 2                   | Двірці                                                                  | 194              | 1940                          |  |  |  |  |  |  |
| 3                   | Дворище                                                                 | 61               | 610                           |  |  |  |  |  |  |
| 4                   | Вільшанка                                                               | 479              | 4790                          |  |  |  |  |  |  |
| 5                   | Вірне                                                                   | 23               | 230                           |  |  |  |  |  |  |
| 6                   | Владиславка                                                             | 87               | 870                           |  |  |  |  |  |  |

Рис. 2.7. Результат математичних обчислень

Для порівняння записів можна використовувати оператори більше «>», менше «<», більше або рівне «>=», менше або рівне «<=», не дорівнює «!=», міститься між **BETWEEN**. Наприклад, для вибору населених пунктів з населенням більше 1000000 можна використати запит:

SELECT name\_ua\_se, population FROM "UKR\_NP" WHERE population > 1000000

Для вибору населених пунктів з населенням у межах від 700000 до 1000000:

SELECT name\_ua\_se, population FROM "UKR\_NP" WHERE population BETWEEN 700000 AND 1000000

Результат виконання запиту наведено на рисунку 2.8.

| Quer          | y Query History                         |                                                          |
|---------------|-----------------------------------------|----------------------------------------------------------|
| 1 ¥<br>2<br>3 | SELECT name_ua_se<br>WHERE population I | , population FROM "UKR_NP"<br>BETWEEN 700000 AND 1000000 |
| Data          | Output Messages N                       | otifications                                             |
| ≡+            |                                         | 🗟 🛓 🛹 SQL                                                |
|               | name_ua_se<br>character varying (50)    | population<br>double precision                           |
| 1             | Дніпропетровськ                         | 997754                                                   |
| 2             | Львів                                   | 730272                                                   |
| 3             | Донецьк                                 | 953217                                                   |
|               | 0                                       | 770/70                                                   |

Рис. 2.8. Результат вибірки значень у заданому діапазоні

Для об'єднання умов відбору використовуються оператори AND та OR. Оператор AND повертає дані тільки, якщо всі умови виконуються. Оператор OR повертає дані, якщо хоча б одна умова виконується.

Наприклад, наведений нижче запит з **AND** не поверне жодного результату, оскільки немає жодного населеного пункту з закінченням «івне», яке має населення у межах від 700000 до 1000000.

SELECT name\_ua\_se, population FROM "UKR\_NP" WHERE name\_ua\_se LIKE '%івне' AND population BETWEEN 700000 AND 1000000

Тоді як наведений нижче запит з **OR** поверне 39 результатів, вивівши всі населені пункти з закінченням «івне» та ті, що мають населення у межах від 700000 до 1000000 (рис. 2.9).

SELECT name\_ua\_se, population FROM "UKR\_NP" WHERE name\_ua\_se LIKE '%івне' OR population BETWEEN 700000 AND 1000000

| Query Query History                |                                                                                                    |                                |  |  |  |  |
|------------------------------------|----------------------------------------------------------------------------------------------------|--------------------------------|--|--|--|--|
| 1 ¥<br>2<br>3                      | <pre>1 v SELECT name_ua_se, population FROM "UKR_NP" 2 WHERE name_ua_se LIKE '%iBHe' OR population BETWEEN 700000 AND 1000000 3</pre> |                                |  |  |  |  |
| Data Output Messages Notifications |                                                                                                    |                                |  |  |  |  |
| =+                                 | 🖆 🗸 🗂 🖌 🛢 😫 💉 SQL                                                                                                    |                                |  |  |  |  |
|                                    | name_ua_se<br>character varying (50)                                                                                                  | population<br>double precision |  |  |  |  |
| 1                                  | Дніпропетровськ                                                                                                    | 997754                         |  |  |  |  |
| 2                                  | Дібрівне                                                                                                    | 207                            |  |  |  |  |
| 3                                  | Дібрівне                                                                                                    | 52                             |  |  |  |  |
| 4                                  | В'язівне                                                                                                    | 430                            |  |  |  |  |
| 5                                  | Рівне                                                                                                    | 962                            |  |  |  |  |
| 6                                  | Рівне                                                                                                    | 873                            |  |  |  |  |
| Total                              | rows: 39 of 39 Ouer                                                                                                    | v.complete 00:00:00 037        |  |  |  |  |

Рис. 2.9. Результат вибірки значень з оператором OR

При цьому необхідно пам'ятати, що SQL має пріоритети виконання команд. Так оператор **AND** має вищий пріоритет, ніж оператор **OR**, тому при використанні їх в одному запиті спочатку буде перевірятися виконання умови **AND**. Для задання правильної послідовності виконання команд можна скористатися дужками, як у математиці. Тоді, спочатку будуть опрацьовані оператори в дужках, а потім - всі решта.

Наприклад, наведений нижче запит виведе всі населені пункти з назвою Рівне, а також зі співпадінням умов назва – Львів та населення більше 200000. Всього 25 результатів (рис. 2.10).

SELECT name\_ua\_se, population FROM "UKR\_NP" WHERE name\_ua\_se = 'Рівне' OR name\_ua\_se = 'Львів' AND population >200000 ORDER BY name\_ua\_se ASC;

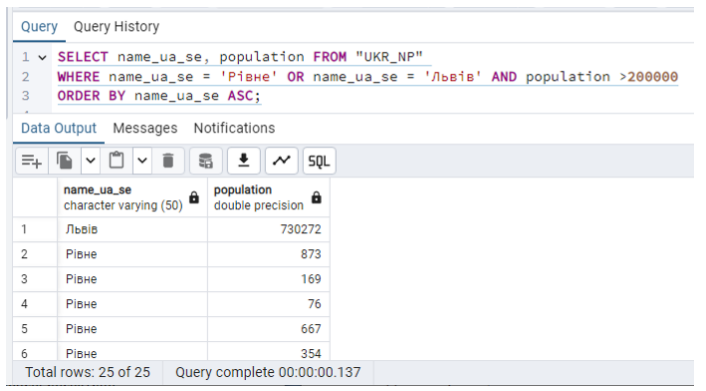

Рис. 2.10. Результат вибірки без використання дужок

Якщо необхідно знайти всі населені пункти з назвами Рівне або Львів, які мають понад 200000 населення, то потрібно умову OR взяти в дужки. Результатом такого запиту буде 2 записи (рис. 2.11).

SELECT name\_ua\_se, population FROM "UKR\_NP" WHERE (name\_ua\_se = 'Piвнe' OR name\_ua\_se = 'Львів') AND population >200000 ORDER BY name\_ua\_se ASC;

| Query | Query Query History                    |                                                           |  |  |  |  |
|-------|----------------------------------------|-----------------------------------------------------------|--|--|--|--|
| 1 ~   | SELECT name_ua_se                      | , population FROM "UKR_NP"                                |  |  |  |  |
| 2     | WHERE (name_ua_se                      | = 'Рівне' OR name_ua_se = 'Львів') AND population >200000 |  |  |  |  |
| 3     | ORDER BY name_ua_s                     | se ASC;                                                   |  |  |  |  |
| Data  | Output Messages No                     | tifications                                               |  |  |  |  |
| =+    |                                        | i 🛓 🛹 squ                                                 |  |  |  |  |
|       | name_ua_se population double precision |                                                           |  |  |  |  |
| 1     | Львів                                  | 730272                                                    |  |  |  |  |
| 2     | Рівне                                  | 250333                                                    |  |  |  |  |

Рис. 2.11. Результат вибірки з використанням дужок

Також варто згадати поширені функції:

IS NULL – для вибірки порожніх записів (WHERE name\_ua\_se IS NULL);

IS NOT NULL – для вибірки НЕ порожніх записів (WHERE *name\_ua\_se* IS NOT NULL);

**IN** – для вибірки даних, що відповідають хоча б одному з перелічених (WHERE *name\_ua\_se* IN ('*Рівне'*, '*Львів'*)). Принцип дії подібний до оператора OR, але має ряд переваг: при роботі з довгими списками, речення з IN легше читати; використовується менша кількість операторів, що пришвидшує обробку запиту; можна використовувати додаткову конструкцію SELECT, що відкриває великі можливості для створення складних підзапитів.

**NOT** *table\_name* **IN** дозволяє забрати непотрібні значення з вибірки (WHERE NOT *name\_ua\_se* IN ('*Рівне'*, '*Львів'*)) – обирає населені пункти, крім Рівне і Львова.

**NOT LIKE** обирає значення, які НЕ відповідають умові (WHERE *name\_ua\_se* NOT LIKE '*Piвне*') – обирає населені пункти, крім Рівне.

**LENGTH** – функція, що рахує довжину тексту (WHERE LENGTH (*name\_ua\_se*) > 15) – виведе населені пункти з назвами довше 15 літер.

Для прикладу сформуємо запит, що виведе всі населені пункти з назвою понад 20 літер та у назві яких є дві літери «н» (не обов'язково послідовно). У результаті запиту виведемо стовпці з назвою населеного пункту, кількістю населення та кількістю літер у назві відобразивши їх імена кирилицею (рис. 2.12).

SELECT name\_ua\_se AS назва\_НП, population AS населення, LENGTH(name\_ua\_se) AS кількість\_літер FROM "UKR\_NP" WHERE LENGTH (name\_ua\_se) > 20 AND name\_ua\_se LIKE '%н%н%';

| Quer          | Query Query History                                                                                                    |                               |                            |  |  |  |
|---------------|----------------------------------------------------------------------------------------------------|-------------------------------|----------------------------|--|--|--|
| 1 ¥<br>2<br>3 | 1 ✓ SELECT name_ua_se AS назва_НП, population AS населення, LENGTH(name_ua_se) AS кількість_літер_<br>2 FROM "UKR_NP" WHERE LENGTH (name_ua_se) > 20 AND name_ua_se LIKE '%н%н%';<br>3 |                               |                            |  |  |  |
| Data          | Output Messages Notific                                                                                                    | cations                       |                            |  |  |  |
| =+            |                                                                                                    | 🛓 🖍 SQL                       |                            |  |  |  |
|               | назва_НП<br>character varying (50)                                                                                                    | населення<br>double precision | кількість_літер<br>integer |  |  |  |
| 1             | Садово-Хрустальненський                                                                                                    | 707                           | 23                         |  |  |  |
| 2             | Вілька-Підгородненська                                                                                                    | 67                            | 22                         |  |  |  |
| 3             | Олександро-Степанівка                                                                                                    | 152                           | 21                         |  |  |  |
| 4             | Дем'янка-Наддністрянська                                                                                                    | 224                           | 24                         |  |  |  |
| 5             | Майдан-Голенищівський                                                                                                    | 316                           | 21                         |  |  |  |
| 6             | Майдан-Олександрівський                                                                                                    | 1107                          | 23                         |  |  |  |
| 7             | Майдан-Чернелевецький                                                                                                    | 331                           | 21                         |  |  |  |
| Tota          | Total rows: 11 of 11 Query complete 00:00:00.120                                                                                                    |                               |                            |  |  |  |

Рис. 2.12. Результат вибірки населених пунктів з назвами понад 20 літер та двома літерами «н»

Часто існує потреба у визначенні загальних статистичних даних. Функції, які повертають один результат, називаються "агрегатні" функції:

**SUM()** обчислює сумарне значення;

**COUNT()** обчислює кількість рядків;

AVG() обчислює середнє значення;

**STDDEV()** обчислює стандартне відхилення.

Для прикладу сформуємо запит, що обчислює по кожній області (стовпець name\_ua\_1) загальну кількість населення, кількість населених пунктів та середню кількість населення у населеному пункті. Імена стовпців у результаті запиту відобразимо під новими назвами та відсортуємо результат за загальною кількістю населення від найбільш населеної області до найменш населеної (рис. 2.13). SELECT name\_ua\_1 AS назва\_області, SUM(population) AS всього\_в\_області, COUNT(name\_ua\_se) AS кількість\_НП, AVG(population) AS y\_cepedньому\_в\_НП FROM "UKR\_NP" GROUP BY name\_ua\_1 ORDER BY всього\_в\_області DESC

| Query                   | Query Query History                                                                                                    |                                      |                        |                                       |  |  |
|-------------------------|----------------------------------------------------------------------------------------------------|--------------------------------------|------------------------|---------------------------------------|--|--|
| 1 ∨<br>2<br>3<br>4<br>5 | <ul> <li>SELECT name_ua_1 AS HasBa_ofActi, SUM(population) AS BCboro_B_ofActi,<br/>COUNT(name_ua_se) AS kinbkictb_HI, AVG(population) AS y_cepedHboMy_B_HI<br/>FROM "UKR_NP"</li> <li>GROUP BY name_ua_1</li> <li>ORDER BY BCboro_B_ofActi DESC</li> </ul> |                                      |                        |                                       |  |  |
| Data                    | Output Messages Notifica                                                                                                    | ations                               |                        |                                       |  |  |
| =+                      |                                                                                                    | 🛃 🖍 sąl                              |                        |                                       |  |  |
|                         | назва_області<br>character varying (100)                                                                                                    | всього_в_області<br>double precision | кількість_НП<br>bigint | у_середньому_в_НП<br>double precision |  |  |
| 1                       | Київська                                                                                                    | 4677833                              | 1183                   | 3954.2121724429417                    |  |  |
| 2                       | Донецька                                                                                                    | 4446161                              | 1301                   | 3417.4950038431975                    |  |  |
| 3                       | 3 Дніпропетровська 3377090 1503 2246.8995342648036                                                                                                    |                                      |                        |                                       |  |  |
| 4                       | Харківська                                                                                                    | 2831518                              | 1755                   | 1613.4005698005699                    |  |  |
| 5                       | Львівська                                                                                                    | 2616540                              | 1928                   | 1357.1265560165975                    |  |  |
| 6                       | Одеська                                                                                                    | 2459801                              | 1177                   | 2089.8903993203057                    |  |  |

Рис. 2.13. Результат вибірки з використанням статистичних функцій

Запити можуть бути вкладеними. Наприклад, отримаємо список населених пунктів Рівненської області з населенням більшим за середнє значення по області (рис. 2.14).

SELECT name\_ua\_se, population FROM "UKR\_NP" WHERE name\_ua\_1 LIKE 'Piвненська' AND population > (SELECT AVG(population) FROM "UKR\_NP" WHERE name\_ua\_1 LIKE 'Piвненська') ORDER BY name\_ua\_se

У випадку не правильно сформованого запиту або наявності синтаксичних помилок – виводиться відповідне **повідомлення з описом помилки** (рис. 2.15).

| Quer | y Query History                      |                                                      |  |  |  |
|------|--------------------------------------|------------------------------------------------------|--|--|--|
| 1 ¥  | SELECT name_ua_se                    | SELECT name_ua_se, population FROM "UKR_NP"          |  |  |  |
| 3    | (SELECT AVG(popula                   | ation) FROM "UKR_NP" WHERE name_ua1 LIKE 'Рівненська |  |  |  |
| 4    | ORDER BY name_ua_s                   | se                                                   |  |  |  |
| 5    |                                      |                                                      |  |  |  |
| Data | Output Messages N                    | otifications                                         |  |  |  |
| =+   |                                      | 1 🛓 💉 SQL                                            |  |  |  |
|      | name_ua_se<br>character varying (50) | population<br>double precision                       |  |  |  |
| 1    | Антонівка                            | 1405                                                 |  |  |  |
| 2    | Бабин                                | 2367                                                 |  |  |  |
| 3    | Балашівка                            | 1735                                                 |  |  |  |
| 4    | Бережки                              | 1630                                                 |  |  |  |
| 5    | Березне                              | 13444                                                |  |  |  |
| 6    | Березове                             | 2599                                                 |  |  |  |
| 7    | Берестя                              | 2719                                                 |  |  |  |
| Tota | l rows: 165 of 165 Qu                | ery complete 00:00:00.080                            |  |  |  |
|      | Рис. 2.14. Р                         | езультат вибірки з вкладеним запитом                 |  |  |  |

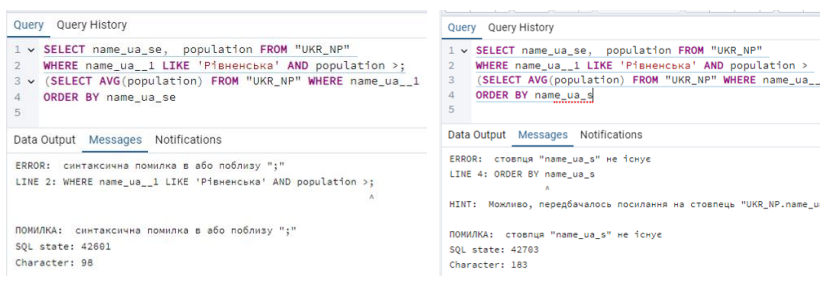

Рис. 2.15. Приклади повідомлень про наявність помилок у запиті

#### 2) Запити при роботі з геометричними даними

Специфікація OpenGIS визначає два стандартні способи опису просторових об'єктів – Well-Known Text (WKT) та Well-Known Binary (WKB), які містять інформацію про тип і координати об'єкта. Формат WKT є зрозумілим людині, тоді як WKB є машинно-орієнтованим. Дані у СУБД PostgreSQL/Postgis за замовчуванням відображаються у форматі WKB.

Згідно стандарту – функції для роботи з просторовими даними починаються з префікса ST .

Наприклад, функції для конвертації координат у поширені формати мають вигляд:

ST\_AsText() - відображає координати у форматі WKT;

ST\_AsGML() – відображає координати у форматі GML;

ST\_AsKML() – відображає координати у форматі КМL;

**ST\_AsGeoJSON()** – відображає координати у форматі GeoJSON.

Для наочного порівняння переглянемо інформацію про геометрію точкових об'єктів з таблиці point\_geo (створеної у минулій лабораторній роботі) у різних форматах (WKB, WKT, GeoJSON) (рис. 2.16).

SELECT geom, ST\_AsText(geom), ST\_AsGeoJSON(geom)
FROM points\_geo;

| Query | Query History                                                                                                    |                                              |                                                       |  |  |  |
|-------|----------------------------------------------------------------------------------------------------|----------------------------------------------|-------------------------------------------------------|--|--|--|
| 1     | SELECT geom, ST_AsText(geom), ST_AsGeoJSON(geom) FROM points_geo;                                                                                     |                                              |                                                       |  |  |  |
| Data  | Output Messages Notifications                                                                                                    |                                              | 2                                                     |  |  |  |
| =+    | 🖺 🗸 🗂 🖌 🛢 😫 💉 SQL                                                                                                    |                                              |                                                       |  |  |  |
|       | geom ê                                                                                                    | st_astext<br>text                            | st_asgeojson<br>text                                  |  |  |  |
| 1     | 0101000020E6100000FC829AD8AD833E4010317E3CFA394940                                                                                                    | POINT(30.514371431086133 50.45294910585119)  | {"type":"Point","coordinates":[30.514371431,50.452949 |  |  |  |
| 2     | 2 0101000020E6100000A7CBE988978E3E409EA32F38B6374940 POINT(30.556999737814888 50.43524839712266) (*type*:*Point*;coordinates*:[30.556999738,50.435248 |                                              |                                                       |  |  |  |
| 3     | 0101000020E6100000DB210854AA7F3A40015AD46AD0424840                                                                                                    | POINT(26.498692752824223 48.5219853913186)   | {"type":"Point","coordinates":[26.498692753,48.521985 |  |  |  |
| 4     | 0101000020E6100000CD59CDEB53903A400DD0BBA02D564840                                                                                                    | POINT(26.563780534395665 48.673267451959056) | {"type":"Point","coordinates":[26.563780534,48.673267 |  |  |  |
| 5     | 0101000020E61000003D250C44928941408BFB92BDC3ED4740                                                                                                    | POINT(35.07477617829361 47.8575360267342)    | {"type":"Point","coordinates":[35.074776178,47.857536 |  |  |  |

Рис. 2.16. Результат вибірки даних про геометрію

Як видно з результатів стовпця st\_astext (рис. 2.16) координати об'єктів відображаються у градусній мірі. Однак, залишається питання про систему координат, яка використана. Переглянути дані про ідентифікатор системи координат таблиці з геометрією можна за допомогою функції **ST\_SRID**() (рис. 2.17).

#### SELECT ST\_SRID(geom) FROM points\_geo LIMIT 1

Примітка: функція LIMIT використана, щоб обмежити кількість результатів для виведення, оскільки всі об'єкти у таблиці збережені в однаковій системі координат.

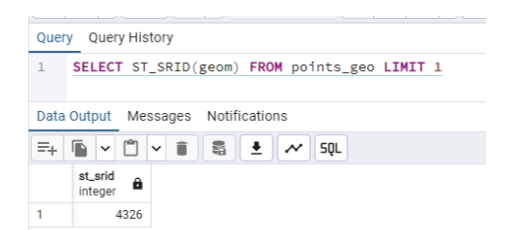

Рис. 2.17. Результат вибірки даних про систему координат таблиці

Координати об'єктів можна перераховувати в інші системи. Трансформацію координат в іншу систему "на льоту" можна виконати за допомогою функції **ST\_Transform**(). В якості вхідних даних для неї потрібно задати назву стовпця з геометрією та код системи координат у яку потрібно перерахувати координати (рис. 2.18).

```
SELECT ST_AsText(geom) AS original,
ST_AsText(ST_Transform(geom, 3857)) AS transformed
FROM points_geo
```

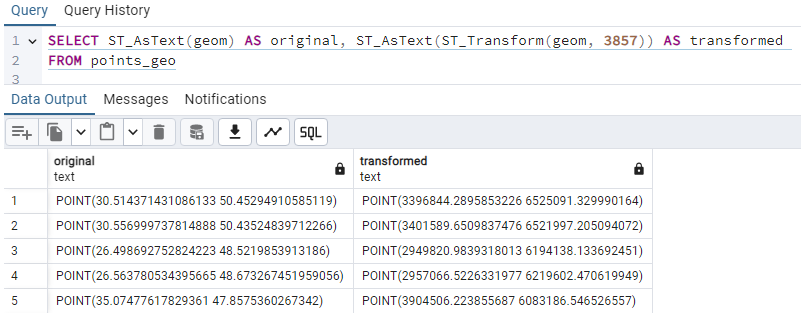

Рис. 2.18. Результат перерахунку координат "на льоту"

При потребі можна додати новий стовпець з геометрією у таблицю та помістити у нього координати перераховані у потрібну систему.

SELECT AddGeometryColumn ('points\_geo', 'geom3857', 3857, 'POINT', 2); UPDATE points\_geo SET geom3857 = ST\_Transform (geom,3857); У SQL доступний великий набір функцій для роботи з геометрією. Розглянемо приклади з використанням найпоширеніших з них.

Розрахувати площу Рівненської області можна використовуючи функцію обчислення площі **ST\_Area**(). При цьому ми виконали перерахунок координат з системи WGS84 (EPSG:4326) в УСК2000 5 зона (EPSG:5563) та з  $M^2$  у км<sup>2</sup> (рис. 2.19).

SELECT name\_ua, ST\_Area(ST\_Transform(geom, 5563))/1000000 FROM "UKR\_obl" WHERE name\_ua = 'Рівненська'

| Query Query History |                                                                          |                    |  |  |  |  |
|---------------------|--------------------------------------------------------------------------|--------------------|--|--|--|--|
| 1 ~                 | SELECT name_ua, ST_Area(ST_Transform(geom, 5563))/1000000 FROM "UKR_obl" |                    |  |  |  |  |
| 2                   | WHERE name_ua = 'P'                                                      | івненська'         |  |  |  |  |
| 3                   |                                                                          |                    |  |  |  |  |
| Data                | Output Messages Not                                                      | tifications        |  |  |  |  |
| ≡+                  | ≕ 🖺 v 📋 v 🖹 🖏 🛃 🖍 SQL                                                    |                    |  |  |  |  |
|                     | name_ua<br>character varying (100) 🖨 ?column?<br>double precision        |                    |  |  |  |  |
| 1                   | Рівненська                                                               | 20060.760582783023 |  |  |  |  |

Рис. 2.19. Результат обчислення площі області

Знайти геометричний центр Рівненської області можна за допомогою функції **ST\_Centroid**() (рис. 2.20).

SELECT name\_ua, ST\_AsText(ST\_Centroid(geom)) FROM "UKR\_obl"

WHERE name ua = 'Piвненська'

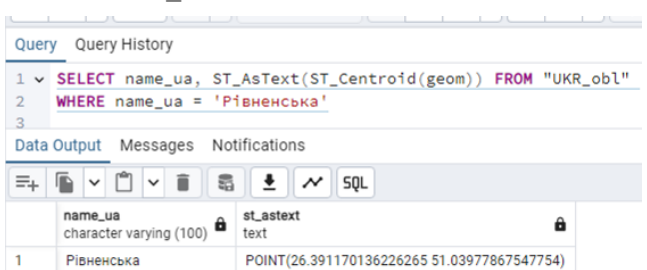

Рис. 2.20. Результат обчислення геометричного центру області

Обчислити довжину об'єктів на карті можна за допомогою функції **ST\_Length**(). Для прикладу визначимо довжину річок (у кілометрах) з відповідної таблиці БД "UKR\_water\_lines\_dcw" (рис. 2.21).

SELECT *nam*, ST\_Length(ST\_Transform(*geom*,5563))/1000 FROM "UKR\_water\_lines\_dcw"

| Query | Query Query History            |                                                           |  |  |  |  |
|-------|--------------------------------|-----------------------------------------------------------|--|--|--|--|
| 1     | SELECT nam, ST_Length          | (ST_Transform(geom,5563))/1000 FROM "UKR_water_lines_dcw" |  |  |  |  |
| 2     |                                |                                                           |  |  |  |  |
| Data  | Output messages Notific        | ations                                                    |  |  |  |  |
| ≡+    | · 🖺 ∨ 📋 🖷 🛓 💉 SQL              |                                                           |  |  |  |  |
|       | nam<br>character varying (254) | ?column?<br>double precision                              |  |  |  |  |
| 1     | Прип'ять                       | 230.97745502510386                                        |  |  |  |  |
| 2     | Уж                             | 223.89834948152233                                        |  |  |  |  |
| 3     | Стохід                         | 166.07826763059433                                        |  |  |  |  |
| 4     | Турія                          | 181.3330971363066                                         |  |  |  |  |
| 5     | Зах. Буг                       | 354.29605350956837                                        |  |  |  |  |
| б     | Горинь                         | 455.478066067256                                          |  |  |  |  |

Рис. 2.21. Результат визначення довжини річок

Для визначення відстані між точками використовується функція ST\_Distance(geometry1, geometry2). Для прикладу з Рівного визначимо вілстань ло Києва метрах) (y використовуючи таблицю з межами населених пунктів "UKR\_NP". При цьому необхідно прописати вкладені запити на визначення координат центрів Рівного та Києва, й перерахувати координати у метричну проекцію (рис. 2.22).

SELECT ST\_Distance(*rr*, *kk*) FROM

(SELECT ST\_Transform(ST\_Centroid(*geom*),5563) AS *rr* FROM "*UKR\_NP*"

WHERE name\_ua\_se = 'Piвнe' AND population >200000) AS t1,

(SELECT ST\_Transform(ST\_Centroid(*geom*),5563) AS *kk* FROM "*UKR\_NP*"

WHERE *name\_ua\_se* = '*Kuï*β' AND *population* >200000) AS *t*2

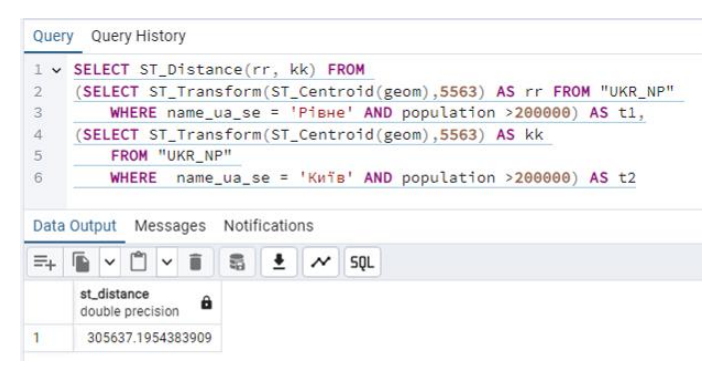

Рис. 2.22. Результат визначення відстані між населеними пунктами

Для знаходження найзахіднішої пам'ятки з таблиці "points\_geo" можна використати функцію **ST\_X**() (рис. 2.23).

SELECT pamyatka\_n, ST\_X(geom) FROM points\_geo ORDER BY ST\_X(geom) LIMIT 1

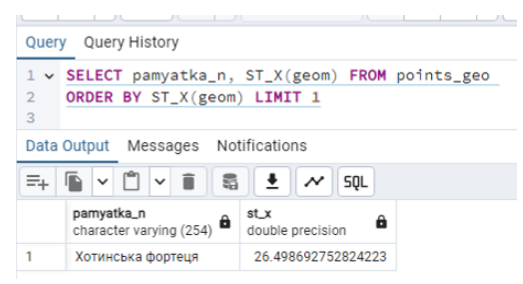

Рис. 2.23. Результат пошуку найзахіднішої пам'ятки

Для визначення населеного пункту у якому розташовується Хотинська фортеця можна скористатися функцією **ST\_Contains(geometry1, geometry2)**. Знову ж таки скористаємося вкладеним запитом для визначення координат фортеці (рис. 2.24).

SELECT name\_ua\_se FROM "UKR\_NP" WHERE ST\_Contains(geom, (SELECT ST\_Transform(geom, 4326) FROM points\_geo WHERE pamyatka\_n = 'Хотинська фортеця'));

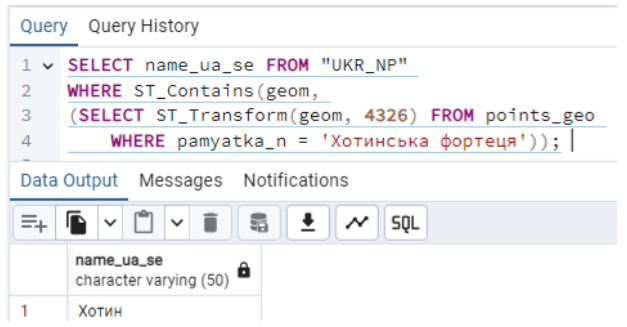

Рис. 2.24. Результат пошуку населеного пункту у якому міститься Хотинська фортеця

Цю ж дію можна виконати розділивши на дві частини. Спочатку через запит знайти координати Хотинської фортеці, а потім знайти населений пункт, який містить ці координати скориставшись функцією **ST\_GeomFromText**().

SELECT name\_ua\_se FROM "UKR\_NP" WHERE ST\_Contains(geom, ST\_GeomFromText('POINT(26.498692752824223 48.5219853913186)', 4326));

Визначимо які населені пункти знаходяться на відстані 5 км від Хотинської фортеці. Для цього підійде функція ST\_Dwithin(geometry1, geometry2, distance). Щоб не ускладнювати запит використаємо вже відомі координати фортеці у системі WGS84 'POINT(26.498692752824223 48.5219853913186)' (рис. 2.25).

SELECT *name\_ua\_se* FROM "*UKR\_NP*" WHERE ST\_Dwithin(ST\_Transform(*geom*,5563), ST\_Transform(ST\_GeomFromText('*POINT*(26.4986927528 24223 48.5219853913186)',4326),5563), 5000);

Змінивши одну складову у наведеному запиті можна визначити скільки людей живе у населених пунктах, що знаходяться на відстані 5 км від Хотинської фортеці (рис. 2.26).

| Quer          | y Query History                                           |                                                                                                    | 2         |
|---------------|-----------------------------------------------------------|----------------------------------------------------------------------------------------------------|-----------|
| 1 ¥<br>2<br>3 | SELECT name_ua_se<br>WHERE ST_Dwithin(S<br>ST_Transform(S | <pre>FROM "UKR_NP"_ iT_Transform(geom,5563), T_GeomFromText('POINT(26.498692752824223 48.5219853913186)',4326),5563),</pre> | 5000);    |
| Data          | Output Messages No                                        | tifications                                                                                                    | 2         |
| =+            |                                                           | á 🛓 🛹 squ                                                                                                    |           |
|               | name_ua_se<br>character varying (50)                      |                                                                                                    |           |
| 1             | Гаврилівці                                                |                                                                                                    |           |
| 2             | Анадоли                                                   |                                                                                                    |           |
| 3             | Атаки                                                     |                                                                                                    |           |
| 4             | Хотин                                                     |                                                                                                    |           |
| 5             | Окопи                                                     |                                                                                                    |           |
| Tota          | I rows: 9 of 9 Query c                                    | omplete 00:00:00.843 Ln                                                                                                    | 1, Col 19 |

Рис. 2.25. Результат пошуку населених пунктів на відстані 5000 метрів від Хотинської фортеці

SELECT SUM(*population*) FROM "UKR\_NP" WHERE ST\_Dwithin(ST\_Transform(*geom*,5563), ST\_Transform(ST\_GeomFromText('POINT(26.49869275282 4223 48.5219853913186)',4326),5563), 5000);

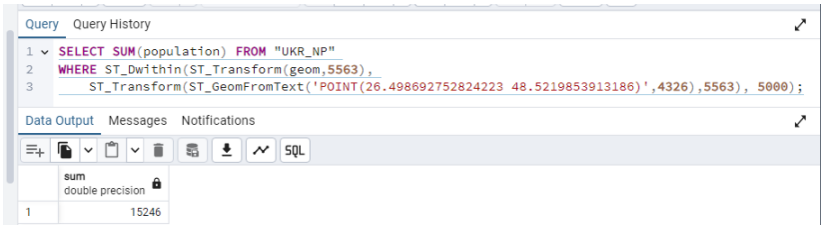

Рис. 2.26. Результат обчислення кількості населення у населених пунктах на відстані 5000 метрів від Хотинської фортеці

Визначимо які області перетинають 26 меридіан. Для цього підійде функція **ST\_Intersects(geometry1, geometry2)** (рис. 2.27).

SELECT name\_ua FROM "UKR\_obl" WHERE ST\_Intersects(geom, ST\_GeomFromText('LINESTRING(26 20, 26 70)',4326))

| Query Query History                                                                                                  |          |  |  |  |
|----------------------------------------------------------------------------------------------------|----------|--|--|--|
| <pre>SELECT name_ua FROM "UKR_obl" WHERE ST_Intersects(geom, ST_GeomFromText('LINESTRING(26 20, 26 70)',4326))</pre> | 1 ¥<br>2 |  |  |  |
| Data Output Messages Notifications                                                                                   | Data     |  |  |  |
| a 🖡 🗣 ✔ 🗊 📽 🛃 🛃 🗶 🖍 SQL                                                                                              | =+       |  |  |  |
| name_ua<br>character varying (100)                                                                                   |          |  |  |  |
| Чернівецька                                                                                                    | 1        |  |  |  |
| Тернопільська                                                                                                    | 2        |  |  |  |
| Рівненська                                                                                                    | 3        |  |  |  |
| Волинська                                                                                                    | 4        |  |  |  |

Рис. 2.27. Результат визначення областей, які перетинають 26 меридіан

#### 3) SQL запити до бази даних через інтерфейс QGIS

При роботі з базами даних через інтерфейс QGIS теж можна використовувати SQL запити. В першу чергу необхідно встановити підключення до БД, як описано у питанні 6 минулої лабораторної роботи (рис. 1.13).

Далі у головному вікні QGIS вибираємо пункт меню База даних / Менеджер БД. У лівій частині вікна розкриваємо каталог PostGIS у якому відобразиться створене нами з'єднання з переліком доступних з БД таблиць (рис. 1.14). На панелі інструментів вікна Управління БД натискаємо кнопку Вікно SOL

Відкривається вкладка Запит з інтерфейсом схожим на редактор запитів PostgreSQL/Postgis – у верхній частині вводимо текст запиту, у нижній – одержуємо результат (рис. 2.28). Крім того доступний перемикач Завантажити як новий шар. Активація цієї опції дає можливість Завантажити результат запиту як окремий шар на карту QGIS (рис. 2.29). При бажанні результуючий шар можна зберегти в окремий файл скориставшись командою з контекстного меню Експорт / Зберегти об'єкти як.

Завдання для самостійної роботи. Розгляньте інші можливості оператора SELECT та інші просторові функції.

| 🗐 Управління БД                                  |                                                                                                    | - 🗆 ×               |
|--------------------------------------------------|----------------------------------------------------------------------------------------------------|---------------------|
| <u>Б</u> аза даних <u>С</u> хема <u>Т</u> аблиця |                                                                                                    |                     |
| 🔁 💽 Типортувати шар/фа                           | ийл 🕞 Експортувати у файл                                                                                      |                     |
| Провайдери                                       | Інформація Таблиця Попередній перегляд 🖤 Запит (local) 🗙                                                       |                     |
|                                                  | Збережений запит У Ім'я Зберегти Видалити Завантажити фаі                                                      | йл Зберегти як файл |
|                                                  | 1 SELECT name ua, geom FROM "VKR_obl"<br>2 WHERE ST_Intersects(geom, ST_GeomFromText('LINESTRING(26 20, 2<br>3 | 26 70)',4326))      |
| C UKR_NP                                         | 4                                                                                                    | Þ                   |
| C UKR_obl                                        | Виконати 4 рядки, 0.011 секунди Створити вид Очистити                                                          | Історія запитів     |
| UKR_water_areas                                  | name_ua geom                                                                                                   | <u>م</u>            |
| geography_colu                                   | 1 Чернівецька 0106000020Е61                                                                                    |                     |
| geometry_colu                                    | 2 Тернопільська 0106000020Е61                                                                                  |                     |
| spatial_ref_sys                                  | 3 Рівненська 010600020Е61                                                                                      | -                   |
| <ul> <li>Віртуальні шари</li> </ul>              | ✔ Завантажити як новий шар                                                                                     |                     |
|                                                  | Колонки з ункальнями вначеннями СПоле геометрії деот ч                                                         | Отримати<br>стовпці |
|                                                  | Haзва шару (префікс) Oblast                                                                                    | Встановити фільтр   |
|                                                  | Уникайти вибору об'ектів за ідентифікатором                                                                    | Завантажити         |
|                                                  |                                                                                                    | Скасувати           |

Рис. 2.28. Інтерфейс редактора SQL запитів у QGIS

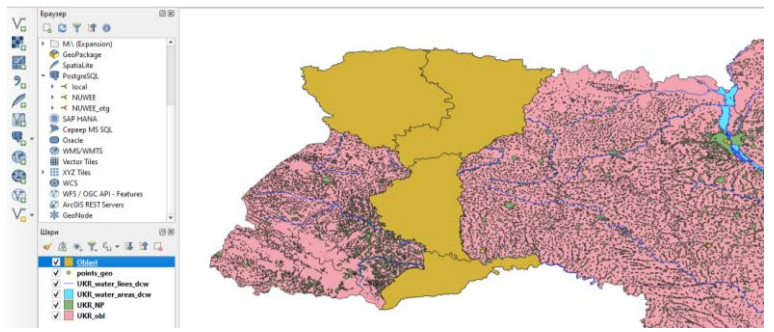

Рис. 2.29. Відображення результату запиту на карті

#### Запитання для контролю:

- 1. Що таке SQL?
- 2. Як називається оператор SQL для вибірки даних?
- 3. Якими умовами можна доповнювати оператор Select?
- 4. Чи підтримуються вкладені запити?
- 5. Як виконувати запити у середовищі PostgreSQL/Postgis?
- 6. Як ви знаєте функції для роботи з геометричними об'єктами?
- 7. Як виконувати запити у середовищі QGIS?
- 8. Як відобразити результат запиту на карті?

## Лабораторна робота № 7 Редагування структури й вмісту бази даних та налаштування прав доступу

**Мета:** навчитись редагувати структуру бази даних у PostgreSQL/Postgis, її наповнення та керувати правами доступу.

Завдання: додати/видалити поля таблиці засобами SQL, pgAdmin та QGIS; внести/змінити дані у БД, що відповідають певній умові; створити трьох користувачів БД та надати їм права: на повний доступ до даних; на перегляд даних і додавання нових даних (але без можливості видалення існуючих даних); лише на перегляд даних.

#### 1) Редагування структури та вмісту бази даних

Команди для роботи зі структурою бази даних дозволяють створювати і змінювати структуру об'єктів бази даних (таблиця, схема, індекс тощо): CREATE – створення об'єкта; ALTER – зміна об'єкта; DROP – видалення об'єкта.

Команди для роботи з записами даних використовуються для маніпулювання інформацією всередині об'єктів бази даних: INSERT — вставка; UPDATE — зміна; DELETE — видалення.

Розглянемо приклади SQL запитів із використанням цих команд.

Запит на створення бази даних містить команду СREATE, тип об'єкта який створюється та його назву, наприклад:

CREATE DATABASE *pubgd;* 

При потребі запит може бути доповнений додатковими характеристиками, наприклад власник та його ім'я, бажаний тип кодування:

CREATE DATABASE *pubgd* OWNER *postgres* ENCODING '*UTF8*';

Також за допомогою команди можна **CREATE** створювати інші об'єкти бази даних, наприклад **схеми** або

таблиці. Перед виконанням запитів слід пересвідчитися, що запит виконується до потрібної БД/схеми/таблиці...

CREATE SCHEMA test AUTHORIZATION postgres;

При **створенні таблиці** необхідно крім типу створюваного об'єкта та його імені задати імена полів, їх типи даних та особливості (якщо назва таблиці чи атрибуту містить великі літери – назва береться у подвійні лапки).

CREATE TABLE "Pamyatka" ( "Id" integer PRIMARY KEY, geom geometry, "Nazva\_pam" varchar(200) NOT NULL, tup varchar(50), dod\_info varchar(250), foto bytea )

Примітка: щоб мати можливість використовувати поля muny geometry спочатку необхідно перетворити базу на просторову запитом create extension postgis; для текстових полів змінної довжини varchar у дужках слід зазначати бажану довжину поля.

Для видалення об'єктів бази даних використовується команда **DROP**. Необхідно зазначити тип об'єкта та його назву, наприклад:

DROP DATABASE *pubgd;* 

або

DROP TABLE "Pamyatka"

Для внесення даних у таблицю використовується команда INSERT. Необхідно зазначити назву таблиці у яку слід додавати дані, назви полів та значення для введення. Якщо у якесь поле не потрібно вносити значення, то його не згадуємо у переліку. Назви ідентифікаторів БД (таблиця, стовпці), якщо вони містять великі літери – беруться у подвійні лапки; значення, що вносяться виділяються одинарними лапками незалежно від вмісту.

INSERT INTO "Pamyatka" ("Id", geom, "Nazva\_pam", tup) VALUES ('3', 'POINT(26.498692752824223 48.5219853913186)', 'Хотинська фортеця', 'архітектура');

Для редагування властивостей об'єктів бази даних використовується команда **ALTER**. Спектр її застосування в комбінації з іншими операторами доволі широкий. Розглянемо деякі варіанти.

**Перейменування таблиці RENAME** у базі даних – зазначається існуюче та бажане нове ім'я таблиці.

ALTER TABLE "Pamyatka" RENAME TO pamyatka;

Перейменування поля **RENAME** у таблиці – зазначається ім'я таблиці, яка містить поле, а також існуюче та бажане нове ім'я поля.

ALTER TABLE *pamyatka* RENAME COLUMN *tup* TO *tup\_pamyatku*;

Додавання нового поля ADD у таблицю – зазначається ім'я таблиці, а також ім'я нового поля та його тип даних.

ALTER TABLE pamyatka ADD prumitka CHARACTER VARYING(100);

Якщо при додаванні нового поля необхідно наголосити, що значення не може бути пустим додається обмеження.

ALTER TABLE *pamyatka* ADD *prumitka* CHARACTER VARYING(100) NOT NULL;

Якщо у таблиці вже є записи, то наведений вище запит видасть помилку. Потрібно при додаванні нового поля призначити значення за замовчуванням DEFAULT для всіх новостворених значень.

ALTER TABLE pamyatka ADD prumitkal CHARACTER VARYING(100) NOT NULL DEFAULT 'Невідомо'; Видалення поля DROP у таблиці – зазначається ім'я таблиці та ім'я поля.

ALTER TABLE *pamyatka* DROP COLUMN *prumitka1*;

Зміна типу даних поля – зазначається ім'я таблиці, яка містить поле, ім'я поля та бажаний тип даних.

ALTER TABLE pamyatka ALTER COLUMN prumitka TYPE integer;

Якщо у таблиці вже є записи, то наведений вище запит видаєть помилку. Потрібно при зміні типу поля додати вираз USING.

ALTER TABLE pamyatka ALTER COLUMN prumitka TYPE integer USING (prumitka::integer);

З застосуванням виразу USING також виконується приєднання даних з інших стовпців – зазначається ім'я таблиці, ім'я поля та його тип даних, а також імена полів, значення яких буде об'єднуватися та розділовий знак між ними.

ALTER TABLE *pamyatka* ALTER COLUMN *dod\_info* TYPE *varchar(250)* USING (*dod\_info* || '-' || *prumitka*);

Додавання обмеження для існуючого поля, наприклад, що воно НЕ може бути пустим.

ALTER TABLE *pamyatka* ALTER COLUMN *geom* SET NOT NULL;

Видалення обмеження для існуючого поля, наприклад, що воно може бути пустим.

ALTER TABLE pamyatka ALTER COLUMN geom DROP NOT NULL; Додавання обмеження для існуючого поля, наприклад, перевірка певної умови СНЕСК (в даному прикладі поле «Вік пам'ятки Аge» має бути більше нуля).

ALTER TABLE *pamyatka* ADD CHECK (Age > 0);

Додавання обмеження для існуючого поля, наприклад, перевірка унікальності значення поля UNIQUE.

ALTER TABLE pamyatka ADD UNIQUE ( "Nazva\_pam");

Оновлення значень у полі виконується за допомогою команди UPDATE. При цьому необхідно зазначити умову, при якій буде відбуватися оновлення, а також ім'я поля, значення якого буде змінюватися. Можна одночасно змінювати значення для декількох полів перелічивши їх через кому після оператора SET. Наведений запит оновить значення у полі *prumitka* на '*nam*'ятка старовини' для тих записів, у яких значення поля Age перевищує 100 років.

UPDATE pamyatka SET prumitka = 'пам`ятка старовини' WHERE Age > 100;

Якщо необхідно змінити значення всіх записів у таблиці, то не потрібно зазначати умову WHERE. У такому випадку для всіх записів таблиці значення у полі *prumitka* буде змінено на *'пам`ятка старовини'*.

UPDATE pamyatka SET prumitka = 'пам`ятка старовини'

Більшість розглянутих функцій доступна безпосередньо через засоби pgAdmin4 з контекстного меню бази даних або таблиці. А також з відповідних контекстних меню через інтерфейс QGIS при роботі з таблицями баз даних.

#### 2) Налаштування прав доступу до бази даних

У базах даних можна створювати нових користувачів та призначати їм права доступу. Знову ж таки така можливість доступна через інтерфейс команд pgAdmin або безпосередньо через SQL запити. Розглянемо декілька прикладів додавання нових користувачів та присвоєння їм прав доступу через редактор SQL.

Для створення нового користувача використовується вже відома нам команда **CREATE**. Необхідно зазначити ім'я нового користувача та пароль для нього. У наведеному запиті створюється (*create*) новий користувач (*user*) *user1* з паролем доступу '111'.

CREATE USER user1 WITH PASSWORD '111';

Можна створювати користувача з паролем доступу, який буде **дійсний лише до заданного терміну**.

CREATE USER *user2* WITH PASSWORD '222' VALID UNTIL '2026-01-01';

Для налаштування прав доступу слід використовувати команду **GRANT**. У запиті необхідно зазначити тип прав, які надаються, тип та ім'я об'єкта для доступу та ім'я користувача який отримує права.

GRANT SELECT ON TABLE pamyatka TO user1;

У даному прикладі надаються права (grant) тільки на читання (перегляд) даних (select) з таблиці pamyatka користувачу user1.

Основні типи прав доступу до даних у таблиці наступні:

SELECT – можливість перегляду існуючих записів;

**UPDATE** – можливість редагування (зміни) вже існуючих записів;

**INSERT** – можливість додавання нових записів;

**DELETE** – можливість видалення існуючих записів;

ALL – всі можливі зміни.

Важливо зауважити, що якщо ми хочемо надати користувачу можливість редагування якогось шару просторових

даних, то крім доступу на редагування (*update*) слід дати йому доступ і на перегляд даних (*select*), інакше шар для редагування об'єктів може бути недоступний для перегляду зі сторонніх ГІС програм. Теж стосується комбінації інших видів прав. У такому випадку запит на можливість редагування даних матиме вигляд:

GRANT SELECT ON TABLE pamyatka TO user1; GRANT UPDATE ON TABLE pamyatka TO user1;

Крім того, для прав, що потребують створення або видалення об'єктів, тобто зміни їх кількості, необхідно дати доступ на використання послідовності створеної на основі потрібної таблиці.

GRANT USAGE ON SEQUENCE *pamyatka\_Id\_seq* TO *user1*;

Назву послідовності для потрібної таблиці можна переглянути у відповідному розділі браузера об'єктів у pgAdmin.

Щоб мати можливість створювати нові шари з просторовими об'єктами, або видаляти чи редагувати їх, працювати з системами координат, слід дати права доступу на таблиці з метаданими:

GRANT ALL ON geometry\_columns TO user1; GRANT ALL ON spatial\_ref\_sys TO user1;

Для видалення наданих прав доступу слід використовувати команду **REVOKE**. У запиті необхідно зазначити тип прав, які видаляються, тип та ім'я об'єкта з доступом та ім'я користувача у якого забираються права.

REVOKE SELECT ON TABLE pamyatka TO user1;

Можна видалити відразу всі надані права на конкретну таблицю.

REVOKE ALL ON TABLE pamyatka FROM user1;

У випадку наявності багатьох таблиць у БД є можливість видалити права відразу на всі таблиці у конкретній схемі даних. REVOKE ALL ON ALL TABLES IN SCHEMA *public* FROM *user2*;

Переглянути список всіх користувачів (ролей) на сервері можна за допомогою запиту

SELECT rolname FROM pg\_roles;

**Переглянути права конкретного користувача** можна за допомогою запиту

SELECT table\_catalog, table\_schema, table\_name, privilege\_type, grantee FROM information\_schema.table\_privileges WHERE grantee = '*user1*';

#### 3) Корисні SQL запити

Крім того в нагоді можуть стати наступні SQL запити.

Дізнатися **розмір бази даних** у "людиночитабельному" форматі:

SELECT pg\_size\_pretty (pg\_database\_size('pubgd'));

Замість імені бази даних можна використати функцію **current\_database**(), яка повертає розмір поточної бази даних.

Дізнатися **розмір таблиці** у "людиночитабельному" форматі:

SELECT pg\_size\_pretty(pg\_relation\_size('pamyatka'))

Вивести перелік таблиць у БД:

SELECT table\_name FROM information\_schema.tables WHERE table\_schema NOT IN ('information\_schema', 'pg\_catalog');

Порахувати кількість записів у таблиці:

SELECT count(\*) FROM pamyatka;

Порахувати кількість записів у таблиці при умові, що задане поле не містить NULL:

SELECT count("Nazva\_pam") FROM pamyatka;

#### Порахувати кількість унікальних записів у таблиці по заданому полю:

SELECT count(distinct "Nazva\_pam") FROM pamyatka;

#### Змінити систему координат таблиці:

SELECT UpdateGeometrySRID ('*public'*, '*pamyatka'*, '*geom*', 3857);

Завдання для самостійної роботи. У лабораторній роботі розглянуто редагування структури й вмісту бази даних та налаштування прав доступу з використанням SQL запитів. Розгляньте можливості таких налаштувань використовуючи засоби pgAdmin4 та QGIS.

#### Запитання для контролю:

- 1. Які дії можна виконати за допомогою команди CREATE?
- 2. Які дії можна виконати за допомогою команди ALTER?
- 3. Які дії можна виконати за допомогою команди INSERT?
- 4. Які дії можна виконати за допомогою команди UPDATE?
- 5. Яка різниця між використанням команд DROP та DELETE?
- 6. Яка команда надає права доступу користувачу?
- 7. Яка команда видаляє права доступу користувачу?
- 8. Як надати право на редагування даних у таблиці?
- 9. Як надати право на додавання нових записів у таблицю?
- 10. Як переглянути права користувача у БД?
- 11. Як дізнатися розмір бази даних?
- 12. Як дізнатися кількість записів у таблиці?
- 13. Як дізнатися кількість унікальних записів у таблиці?
- 14. Як змінити систему координат для таблиці?

## РЕКОМЕНДОВАНА ЛІТЕРАТУРА ТА РЕСУРСИ

- Геоінформаційні системи і бази даних : монографія / В. І. Зацерковний, В. Г. Бурачек, О. О. Железняк, А. О. Терещенко. Ніжин : НДУ ім. М. Гоголя, 2014. 492 с.
- Геоінформаційні технології та інфраструктура геопросторових даних: у шести томах. Том 2: Системи керування базами геоданих для інфраструктури просторових даних : навчальний посібник / Кейк Д., Лященко А. А., Путренко В. В., Хмелевський Ю., Дорошенко К. С., Говоров М. К. : Планета-Прінт, 2017. 456 с.
- Методичні вказівки до виконання лабораторних робіт з дисципліни «Побудова та управління банками геоінформації» студентами напряму підготовки 6.080101 «Геодезія, картографія та землеустрій» професійного спрямування «Геоінформаційні системи і технології» Частина 2 «Робота з геопросторовими даними» 05-04-40 / О. Є. Янчук, Н. В. Левчук, А. В. Прокопчук. Рівне : НУВГП, 2016. 56 с. URL: <u>http://ep3.nuwm.edu.ua/4293/</u>
- Основи створення інтероперабельних геопросторових даних. / Ю. О. Карпінський та ін. Київ : КНУБА, 2023. 302 с.
- 5. Open Geospatial Consortium. Standards. Simple Feature Access – Part 1: Common Architecture URL: <u>http://www.opengeospatial.org/standards/sfa</u>
- 6. OpenStreetMap Україна. Вільна мапа створювати яку може кожен. URL: <u>https://openstreetmap.org.ua/</u>
- 7. Postgis. Documentation URL: https://postgis.net/documentation/
- 8. QGIS провідна вільна настільна ГІС. URL: <u>https://www.qgis.org/uk/site/about/index.html</u>
- 9. SQL. URL: https://uk.wikipedia.org/wiki/SQL